#### CARA MENJALANKAN PROGRAM

#### **1.** Login Winbox

Membuka aplikasi Winbox pada PC yang akan digunakan untuk menyeting Router Mikrotik. Klik pada bagian MAC Address, dan klik Connect.

| 1000                    | 2.                |          |            |               |       | -           | 2      |
|-------------------------|-------------------|----------|------------|---------------|-------|-------------|--------|
| Connect To:             | AC SELOCIFA 85 F9 |          |            |               | ✓ Kee | p Passwort  | 1      |
| Login                   | admin             |          |            |               | Ope   | en in New X | Nindov |
| Password                | (                 |          |            |               | 2     |             |        |
|                         | Add/Set           |          | Connect To | RoMON Connect |       |             |        |
|                         | 400 T             |          |            |               |       |             |        |
| Wanaged Nerg<br>Refresh | rbon              |          |            |               | Find  | al          |        |
| MAC Address             | IP Address        | Identity | Version    | Board         |       | Lickonn     |        |
|                         |                   |          |            |               |       |             |        |
|                         |                   |          |            |               |       |             |        |
|                         |                   |          |            |               |       |             |        |
|                         |                   |          |            |               |       |             |        |

Setelah melakukan proses login, maka jendela awal Winbox akan terbuka. Langkah pertama adalah melakukan konfigurasi bridge. Pembuatan interface Bridge dilakukan melalui menu Bridge -> tombol add.

| C* Safe Mode   | Sesaion 40        | SE OC FAS  | 19 F9               |              |    |         |       |
|----------------|-------------------|------------|---------------------|--------------|----|---------|-------|
| A Queck Set    | 1                 |            |                     |              |    |         | 6     |
| j## interfaces |                   |            |                     |              |    |         |       |
| ⊥ Wreless      |                   | 19         |                     |              |    | (T) (T) | 11    |
| 💢 Bridge       |                   |            | New Interface       | -            |    |         |       |
| R PPP          | _                 | - 2        | General STP Traff   | ic .         |    | OK      |       |
| 望 Switch       | Hitter .          | 1          | Name:               | Bridge Wired |    | Cancel  |       |
| "(3 Mest)      | Bitdge Po         | its Fitors | Туре                | Brdge        |    | Apply   |       |
| ∰ P            | +                 | 12         | MTU                 |              |    |         | Find  |
| MPLS !         | Nane              |            | Actual MTU          |              |    | Disable | Tx Pa |
| Routing        |                   |            | 15000               | 1            |    | Conment |       |
| 💮 System 📑     |                   |            | L2 M10              | -            |    | Copy    |       |
| Dueues         |                   |            | MAC Address:        | 1.0000       | 1  | Remove  |       |
| Files          |                   |            | ARP:                | enabled.     | 1. | Torch   |       |
| E Log          |                   |            | Admin. MAC Address: |              |    | Turset  |       |
| Radius         |                   |            |                     |              |    |         |       |
| X Tools        |                   |            |                     |              |    |         |       |
| Mew Terminal   |                   |            |                     |              |    |         |       |
| MetaROUTER     |                   |            |                     |              |    |         |       |
| Pattion        |                   |            |                     |              |    |         | -     |
| Make Supout of | 0 terns out o     | f 6        |                     |              |    |         | -     |
| C Manual       | Listone Accession | 2.3        |                     |              |    |         |       |

Setelah membuat *interface BridgeWired*, langkah selanjutnya adalah memasukan *interface* ether2, ether3, ether4, dan ether5 ke dalam *Interface* tersebut. Langkah – langkahnya dilakukan melalui menu *Bridge* -> tab *Ports* -> tombol *add*, dan pilih ether yang akan kita *bridging*.

| Safe Mode        | Session: 4C 5E 0C FA 89 F9 |                       |         |          |
|------------------|----------------------------|-----------------------|---------|----------|
| Cluck Set        | (mark)                     |                       |         | Ð        |
| im Interfaces    |                            |                       |         |          |
| 1 Wreless        |                            |                       |         |          |
| Bidge            |                            | A local Dandrey Clint |         |          |
| RE PPP           | -                          | General Data          | - CH    |          |
| 또 Switch         | le se                      | GORA GARA             | UN      |          |
| *12 Meats        | Bridge Ports Filters NAT   | Interface: Ellipp     | Cancel  |          |
| HE IP            | +                          | Bridge: BridgeWived ¥ | Apply   | (#Rid.   |
| @ MPLS 1         | Interface / Bidge          | Peorly 85 her         | Daable  | Rost Pat |
| Routing          |                            | Path Cast 10          | Comment |          |
| System           |                            | Patricost. 10         | Comera  |          |
| 🙅 Gueues         |                            | Horizon:              | Copy    |          |
| Files            |                            | Edge: auto ¥          | Remove  |          |
| Log              |                            | Point To Point auto   |         |          |
| gt Rabe          |                            | Estand Diff. auto     |         |          |
| Tools            | 2                          | Contra Pool jaco      |         |          |
| Tiew terrinal    |                            | Auto Isolate          |         |          |
| MetaHOUTER       |                            |                       |         |          |
| Pateon           |                            | enabled (r=3++)       |         |          |
| Make supplier in | 0 itema                    |                       |         |          |

| C* Safe Mode   | Session: 40.5           | E OC FAR  | 39.F9              |                 |              |      |            |         |      |
|----------------|-------------------------|-----------|--------------------|-----------------|--------------|------|------------|---------|------|
| A Guick Set    | 11                      |           |                    |                 |              |      |            |         |      |
| jim interfaces |                         |           |                    |                 |              |      |            |         |      |
| T. Wintess     |                         |           |                    |                 |              |      |            |         |      |
| Bidge          |                         |           |                    | Bidge Part othe | ello         |      |            | 3       |      |
| AC PPP         | A STATE OF THE OWNER OF |           |                    | General State   |              |      | OK         | 1       | Test |
| Switch         | March Back              | 1 descent | 1000               | Interface       | Prove a      |      | Cannal     | -       | ient |
| ing Mesti      | Bedge Form              | Pitters   | NAL P              | Dida            | Didatifund   |      | Lance      |         |      |
| ADIC           | + - +                   | ×         | 0                  | piuge.          | Biogenview   |      | Apply.     | Eini    | d    |
| Reding 1       | Interface<br>4:1ether7  | 1.04      | Bridge<br>Bridge V | Protty          | 80           | hex  | Disable    | pt Pat. |      |
| Sustern 1      | I Henry                 |           | EndoeV             | Path Cost:      | 10           |      | Comment    |         |      |
| Cueves         |                         |           |                    | Hortzon         | 1            |      | Copy       |         |      |
| Files          |                         |           |                    | 42010           |              | 100  | Remove     | 1       |      |
| E Log          |                         |           |                    | Edge            | auto         | •    | - Alessere | 1       |      |
| df. Radius     |                         |           |                    | Paint To Paint  | auto         | *    |            |         |      |
| X Tools        |                         |           |                    | External FDB    | auto         | Ŧ    |            |         |      |
| Mew Terminal   |                         |           |                    |                 | Auto Isolate |      |            |         |      |
| MetaROUTER     |                         |           |                    |                 |              |      |            |         |      |
| 🚳 Patton       |                         |           |                    | and the state   | 1            | 1    |            |         |      |
| Make Supout #  | Theory Marsh            |           |                    | eridtsen.       |              | aune |            |         | _    |

- 🗆 X 🔘 admin@4C:5E:0C:FA:89:F9 (MikroTik) - WinBox v6:23 on R8951G-2HnD (mipsbe) Session Settings Dashboard Safe Mode Session 4C 5E 0C FA 85 FS . 1073 Guick Set 11 × ٠ I. Wreless Bindge PPP New Bridge For General Status OK. 空 Switch Interface Minut Ŧ "II Meets Budge Ports Filters NAT Cancel ± P Ŧ Bindge BindgeWired + - - × 🖾 1 Apply @ MPLS Interface Bridge 41ether2 BridgeV I 43ether7 BridgeV ut Pat. 🔫 Disable Priority: 50 her Routing Path Cost: 10 Connect System Courses Horizon ٠ Copy E Files Remove -Edge: auto E Log Point To Point: auto Ŧ R Radue Ŧ External FDB: auto 🔆 Tools 🗃 New Terminal Auto Isolate MetaROUTER Pattion enabled. 🔁 Make Supout if 😭 Manual Zitems (1 selected) /command Use command at the base level [admin@HikroIik] > ] New WinBox

| 🗢 🛛 Sale Mode  | Session   | 4C SE OC FA   | 89.F9    |                 |              |       |         |         |
|----------------|-----------|---------------|----------|-----------------|--------------|-------|---------|---------|
| Gutck Set      | VIEW AND  |               |          |                 |              |       |         | 121     |
| interfaces     |           |               |          |                 |              |       |         |         |
| I. Wreless     |           |               |          |                 |              |       |         |         |
| Bindge         |           |               |          | all the state   | ē.           |       |         |         |
| RE PPP         | -         |               |          | New Brage For   |              |       |         |         |
| 꺞 Switch       | Grand     |               |          | Celeia Stati    | 5            |       | OK      |         |
| TI Mesh        | Bidge     | Ports Filters | NAT H    | Interface       | etter5       | Ŧ     | Cancel  |         |
| ∰# !           | + -       | * ×           | 0 1      | Bidge           | BidgeWired   | Ŧ     | Apply.  | Finit   |
| @ MPLS         | interf    | ace           | Bridge   | Diam.           | 180          | line. | Deable  | at Pat. |
| Routing        | 4:tet     | her2          | BridgeV  | enorey.         | 100          | CHEN. | Lindure |         |
| System 1       | 1 110     | thenil        | Bridge V | Path Cost:      | 10           |       | Comment |         |
| Cueuee         |           | 1200          |          | Horizon         |              |       | Сору    |         |
| Elex Files     |           |               |          | Edan            | (mite)       | 121   | Remove  |         |
| E Log          |           |               |          | Elige.          | auto         | 121   |         |         |
| R Radus        |           |               |          | Point To Point: | auto         |       |         |         |
| 🗙 Tools 🕴      |           |               |          | External FDB    | auto         | •     |         |         |
| New Terminal   |           |               |          |                 | Auto Isolate |       |         |         |
| MetaROUTER     |           |               |          |                 |              |       |         |         |
| Patition       |           |               |          |                 |              |       |         |         |
| Make Supout If | 7.6       | (Sectore)     |          | ervabled.       | 100          | 8298; |         |         |
| Marsual        | a menu la | onected)      |          |                 |              |       |         |         |

Setelah membuat *interface BridgeWired* selanjutnya buat *interface* dengan nama *BridgeWlan*. Untuk membuat *Interface BridgeWlan*, masuk menu *Bridge ->* tombol *add*, dan beri nama *BridgeWlan*.

| C* Sale Node  | Sesson: 4C 5E 0C FA 8 | 19:75              |            |   |         |        |
|---------------|-----------------------|--------------------|------------|---|---------|--------|
| Chack Set     | Terme                 | _                  |            |   |         | 6      |
| Bidge         | -                     | General STP Traff  | c          |   | OK      |        |
| 121 Switch    | Balan                 | Name               | Bridge Wan |   | Cancel  | 2      |
| Ta Menth      | Bridge Ports Filters  | Type:              | Bridge     |   | Acoly   |        |
| ULIP D        |                       | MTU                |            | • | Deudsie | Ford   |
| Bastro C      | R d18ndoeWied         | Actual MTU:        | [          |   | Connert | Tx Pac |
| System        |                       | 12 MTU:            | [          |   | Com     | 1950   |
| Currues       |                       | MAC Address:       | [          |   | Banuna  |        |
| Files         |                       | ARP.               | enabled    |   | Teach   |        |
| Log           |                       | Admin MAC Address: | Ē.         |   | NORCEL  |        |
| Radua         |                       |                    |            |   |         |        |
| 🗙 Toola 👘     |                       |                    |            |   |         |        |
| New Territal  |                       |                    |            |   |         |        |
| MetaROUTER    |                       |                    |            |   |         |        |
| 6 Partition   | 1004                  |                    |            |   |         |        |
| Make Count of |                       |                    |            |   |         | -      |

Buat satu *Bridge Port* yang akan di*bridge* pada *interface BridgeWlan*. Masuk menu *Bridge* -> tab *Ports* -> tombol *add*, dan lakukan konfigurasi seperti gambar di bawah ini.

| Or Safe H       | ode Se | asion: 4C.5I     | E DC:FA 89 F5     |                 |              |      |          |        |
|-----------------|--------|------------------|-------------------|-----------------|--------------|------|----------|--------|
| Guick Set       | 10     | -                |                   |                 |              |      |          |        |
| Bidge           |        |                  |                   | New Totage Part | 1            |      |          | 1      |
| Suid Suid       | 177    |                  |                   | General Statu   | e .          |      | OK       | Ë      |
| I Meat          | Đ.     | dge Pods         | Filen NAT         | Interface:      | w007         |      | Carvost  |        |
| U.F.            | 1 4    | - [ mail [       |                   | Bedge.          | Disty/Mar    |      | Really   | Time   |
| I MPLS          | 1      | Meface           | Skipe             | Printy          | -            | het  | Disatile | a Pat. |
| Reuting         | - 1    | 12etherJ         | Broger            | Path Cost       | 10           |      | Connert  |        |
| Consta          |        | Stated<br>Stated | Bridgeh<br>Indoe/ | Human           |              | •    | Lopy     |        |
| Files           |        |                  | ा ातर             |                 |              |      | Remove   |        |
| Log             |        |                  |                   | Edge            | (A.6)        |      | -        |        |
| 🕅 Radus         |        |                  |                   | Part To Port    | 4.40         | •    |          |        |
| Tools           | 111    |                  |                   | Edenal FDB      | ota          |      |          |        |
| Mill New Termin | 4      |                  |                   |                 | Auto Incides |      |          |        |
| MetaROUT        | 0911   |                  |                   |                 |              |      |          |        |
| Putition        |        |                  |                   | enabled .       |              | atta |          |        |
| Make Super      | 41 41  | yria .           |                   |                 |              |      |          | -      |

Sekarang dapat dilihat *port* dengan *interface* ether2, ether3, ether4, ether5 telah ter*bridge* pada *BridgeWired* dan *interface* wlan1 telah ter*bridge* pada *interface BridgeWlan*.

| C* Safe Mode                                                                                            | Se | sector 4C SE DC                                                                                 | FA:85:F3                                                                                  |                                       |                                   |        |                                                                         |          |      |
|----------------------------------------------------------------------------------------------------|----|-------------------------------------------------------------------------------------------------|-------------------------------------------------------------------------------------------|---------------------------------------|-----------------------------------|--------|-------------------------------------------------------------------------|----------|------|
| Cluck Set                                                                                               | 10 | neni -                                                                                          |                                                                                           |                                       |                                   |        |                                                                         |          | 8    |
| ett ppp<br>tot Switch<br>*** Meeth                                                                      | 8  | idge Ports Te                                                                                   | ers NAT Hosts                                                                             |                                       |                                   |        |                                                                         |          |      |
| IP     MPLS     MPLS     Roung     System     Queues     Log     Log     Radus     Tools     Mex Termul |    | Hieface<br>Hiefwo2<br>Hiefwo2<br>Hiefwo3<br>Hiefwo3<br>Hiefwo3<br>Hiefwo3<br>Hiefwo3<br>Hiefwo3 | Bidge<br>Bidge Wied<br>Bidge Wied<br>Bidge Wied<br>Bidge Wied<br>Bidge Wied<br>Bidge Wied | Proty b<br>80<br>80<br>80<br>80<br>80 | Path Cost<br>10<br>10<br>10<br>10 | Hatzon | Pole<br>designated port<br>deabled port<br>deabled port<br>deabled port | Poor Pat | Find |
| MetaROUTER<br>S Partition<br>Make Suport of<br>Manual                                                   | 54 | era                                                                                             | Tes compand to                                                                            | tinte lass 1                          | ave I                             |        |                                                                         |          |      |

Selanjutnya *Seting* IP untuk *BridgeWired* dan *BridgeWlan*. Masuk menu IP -> *Addresses* -> tombol *add*. Masukan *Address*: 192.168.10.1/24, *Interface*: *BridgeWired*, kemudian klik *apply* dan OK.

| C* Sale Node                                                                                                    | Sesson: 4C SE 0C FA 89                                                                                                    | F9    |                                                                                                    |                                                              |          |  |
|----------------------------------------------------------------------------------------------------|----------------------------------------------------------------------------------------------------|-------|----------------------------------------------------------------------------------------------------|--------------------------------------------------------------|----------|--|
| Cuck Set  Cuck Set  Set  Cuck Set  Set  Set  Set  Set  Set  Set  Set | Sedge Pola Fater 1<br>Interface<br>Harring2<br>I Starting2<br>I Starting2<br>I Starting2<br>I Starting3<br>I Starting3<br>I S | • Ad  | Address 1102 162 111 1/245<br>Address 1102 162 101 1/24<br>Network 1102 162 10 0 •<br>Weiface BidgeWied • | OK<br>Gancel<br>Apply<br>Duable<br>Convent<br>Copy<br>Remove | Root Pat |  |
| MMAROUTER                                                                                                    |                                                                                                    | 1 fem |                                                                                                    |                                                              |          |  |
| Make Scrotof                                                                                                    |                                                                                                    |       |                                                                                                    |                                                              |          |  |

Sekarang seting IP untuk *Bridge Wlan*. Masuk menu *Bridge ->* tombol *add*, lalu masukan *Address*: 192.168.20.1/24, *interface*: *BridgeWlan* dan klik *Apply* kemudian klik OK.

| Safe Wode                                                                                                    | Seision 4C SE 0C FA 89                                                                                                    | 3                                                                                                    |          |
|----------------------------------------------------------------------------------------------------|----------------------------------------------------------------------------------------------------|----------------------------------------------------------------------------------------------------|----------|
| Gack Set     Horizon     Vinten     Vinten | Balge Pots Films I<br>Herrison I<br>Ellerinon I<br>Ellerinon I | Address 0121162201/240<br>Address 0121162201/240<br>Network 15215622010<br>Network 1521562200<br>Network 1521562200<br>Cancel<br>Diatie<br>Convert<br>Convert<br>Copy<br>Percer<br>midded | Pool Pag |
| MetaROUTER                                                                                                    |                                                                                                    | 2 kera                                                                                                    |          |
| Pettin                                                                                                    |                                                                                                    |                                                                                                    | -        |

Dan hasilnya seperti pada gambar di bawah ini.

| C* Safe Mode                                                                                                    | Sesson 4C SE DC FA 29 F                                                                                                    | 3           |                                                   |           |
|----------------------------------------------------------------------------------------------------|----------------------------------------------------------------------------------------------------|-------------|---------------------------------------------------|-----------|
| Gusck Set     Wrotscos     Wrotscos     Sotch     Sotch     PPP     Sotch     P     Sotch     P | Bodge Ports Fillers N<br>Herrisce E<br>Herrisce E<br>Herrisc | Address Let | Tarlacs<br>Prioritacs<br>Rodge/Ware<br>Rodge/Ware | Post Pat. |
| Tools     New Terminal     NetaROUTER                                                                                                    |                                                                                                    | 2 tons      |                                                   |           |
| Make Support of                                                                                                    |                                                                                                    |             |                                                   |           |

2. Seting DHCP Client

Sekarang untuk mendapatkan *IP address, Gateway,* dan DNS *Server* dari *router* ISP secara otomatis, langkah yang harus dilakukan adalah membuat DHCP *Client*. Masuk pada menu IP -> DHCP *Client* -> tombol *add* (*Interface* tetap di ether1, karena ether 1 merupakan ether yang terhubung ke jaringan internet) dan klik OK.

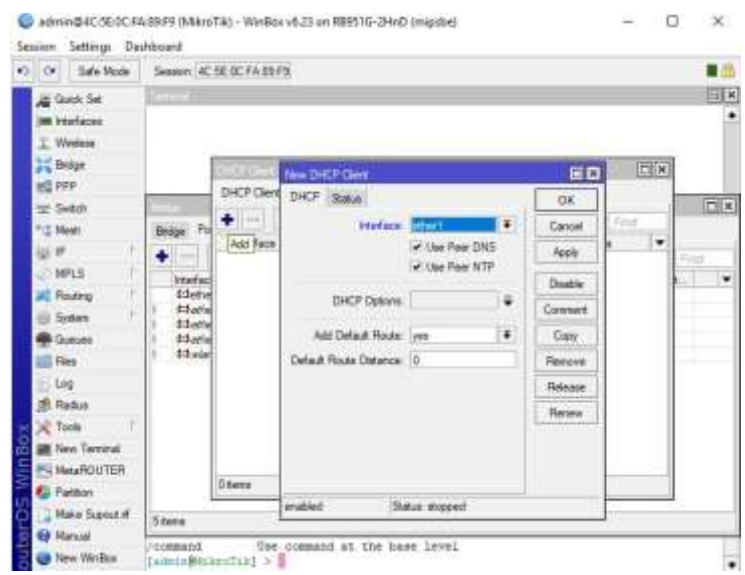

Dan Hasilnya seperti gambar dibawah ini, dimana telah didapatkan IP

| Ve Sale Mode                                                                                                    | Session   4C.E. CFA的印                                                                                                    |
|----------------------------------------------------------------------------------------------------|----------------------------------------------------------------------------------------------------|
| Guick Sel     Heritaces     Vicetace     Vicetace     Solida     PPP     Solida     PPP     Solida     PP     Vicetace     PPP     Solida     PP     P     Solida     P     P     Solida     P     P     P     Solida     P     P     Solida     P     P     Solida     P     P     Solida     P     P     Solida     P     P     Solida     P     P     Solida     P     P     Solida     P     Solida     P     P     Solida     P     P     Solida     P     Solida     P     Solida     P     Solida     Solida     P     Solida     Solidaa     Solidaa     Solidaa     Solidaa     Solidaa     Solidaa     Solidaa | DHCP Claret         Clinit           DHCP Claret         DHCP Claret         Options           Bridge         Pr         Pr         Profile           Heterics         Use P         Add O         P Address         Expres After           Heterics         Use P         Add O         P Address         Expres After         Status         *           Heterics         Use P         Add O         P Address         Expres After         Status         *           Heterics         Use P         Add O         P Add D         P Address         Expres After         Status         *           Heterics         Use P         Add O         P Add D         P Add D         Status         *           Status         ves         yes         172 20 36 12         05 59 52 bound         *           Status         *         *         *         *         *         *           Status         *         *         *         *         *         * |
| Partition                                                                                                    | T fam.                                                                                                    |
| A CONTRACTOR OF A CONTRACTOR OF                                                                                                    |                                                                                                    |

Address 172.23.26.12 secara otomatis.

**3.** Seting DHCP Server

Buat dua DHCP Server, 1 untuk jaringan wired (BridgeWired) dan 1 lagi untuk jaringan wireless (BridgeWlan). Masuk Menu IP -> DHCP Server. Klik Tab DHCP Setup, Ganti DHCP Server Interface dengan BridgeWired, Klik Next sampai proses selesai.

| 🐑 🖉 🛛 Sañe Mode   | Season AC SE 0C FA 89 FB                                                                                                    |
|-------------------|----------------------------------------------------------------------------------------------------|
| CLAR SM           | 1 minut                                                                                                    |
| im kitefaces      |                                                                                                    |
| 1 Weekee          |                                                                                                    |
| 22 Bridge         | DrCP lave                                                                                                    |
| NE PPP            | DHCP Networks Leases Octores Onton Sets Aints                                                                                                    |
| te: Swith         | Diff E Code Diff State                                                                                                    |
| TE Neek           | Name Interface Date Jacob Ton Attact Tor Attact                                                                                                    |
| UP 1              | There There have been the Advertising the Advertising                                                                                                    |
| MPLS              | DICT Selection ELIX                                                                                                    |
| 25 Posting        | Send Statute as the DHSP ensure at                                                                                                    |
| (Di Dyster) 1     | DHCP Server Interface. TEXAWINI #                                                                                                    |
| 🙅 Gueues          |                                                                                                    |
| E First           | Usin, Ned Cancer                                                                                                    |
| Log               |                                                                                                    |
| 38 Padua          |                                                                                                    |
| X Toole           |                                                                                                    |
| an M New Terraral |                                                                                                    |
| MataROUTER        | Disease                                                                                                    |
| Co Pattan         |                                                                                                    |
| Make Scarul if    | A Description of the second second seco |

# 4. Seting DHCP Server Untuk Wireles

Masuk menu IP -> DHCP Server -> klik DHCP Setup dan ganti DHCP Server Interface dengan BridgeWlan. Klik Next sampai selesai.

| 0<br>Se | admi           | n@4C:5E:0C:F/<br>Settings Dat                                                                                                    | k38:F9 (MikroTik) - WinBox v5.23 on R8951G-2HnD (mipsbe) —                                                                                                    |       |   |
|---------|----------------|----------------------------------------------------------------------------------------------------|----------------------------------------------------------------------------------------------------|-------|---|
| *)      | a              | Safe Mode                                                                                                    | Session: 4C SE 0C FA 89 F9                                                                                                    |       | e |
| ł       |                | ack Set<br>orfaces                                                                                                    | Tanneya                                                                                                    | 5     | * |
|         |                | dge<br>op<br>elich                                                                                                    | DHCP Networks Lesses Options Option Sets Alerts                                                                                                    | (Foot | × |
| InBox   | 「中国」の大学のないである。 | FLS 1<br>NUTING 1<br>NUTING 1 | Name Interface Relay Lease Tree Address Pool Add AR.<br>dhop1 BridgeWand 3d 00:00 00 of one pool no<br>DHCP Server Interface Interface Inter |       |   |
| W SO    | C Pa           | nttion<br>ske Supout nf                                                                                                    | T Een                                                                                                    |       |   |
| outer   |                | anual<br>sw WinBox                                                                                                    | Command Use command at the base level<br>[admin@HikroTik] >                                                                                                    |       |   |

# Maka hasilnya seperti gambar dibawah ini

| tion S    | ettings Des | hboard           |           |           |            | in the second | 50                                                                                                    |          | 1 | 100  |
|-----------|-------------|------------------|-----------|-----------|------------|---------------|----------------------------------------------------------------------------------------------------|----------|---|------|
| 0         | Safe Mode   | Session: 4C SE 0 | FA 89 F5  |           |            |               |                                                                                                    |          |   |      |
| A 940     | a Se        | 1                |           |           |            |               |                                                                                                    |          |   | 6    |
| -         | faces       |                  |           |           |            |               |                                                                                                    |          |   |      |
| 1. We     | iess.       |                  |           |           |            |               |                                                                                                    |          |   |      |
| 31 lines  | pe          | DISC!! Server    |           |           |            |               |                                                                                                    |          |   |      |
| CA PPP    |             | DHCP Netana      | C. Louise | Ontone 4  | Doton Sets | Mate          |                                                                                                    |          |   | 16.1 |
| III Swe   | ch          |                  |           | DACEC     | dia Dia    | 2 Setup       | 1                                                                                                    |          |   |      |
| * 1 Mee   | h           | Part I I I I I   |           | Diener sa | Dulau      | l anno        | Territoria de la constante de la constante de | Taxa yar |   | 11   |
| 能用        |             | ahop1            | Brdge     | Wred      | riesay     | Lease         | tie 00 00 00 drop_pool1                                                                                                    | ng ng    |   |      |
| WPL MPL   | 5 1         | shap2            | Brdg      | Wan       |            |               | td 00:00:00 dhap_pool2                                                                                                    | ne       |   |      |
| Rout      | 6ng (*      |                  |           |           |            |               |                                                                                                    |          |   |      |
| 🗐 Syah    | en li       |                  |           |           |            |               |                                                                                                    |          |   |      |
| @ Que     |             |                  |           |           |            |               |                                                                                                    |          |   |      |
| Files     | é.          |                  |           |           |            |               |                                                                                                    |          |   |      |
| E Log     |             |                  |           |           |            |               |                                                                                                    |          |   |      |
| (f). Rad  | us .        |                  |           |           |            |               |                                                                                                    |          |   |      |
| X Test    | 4. T        |                  |           |           |            |               |                                                                                                    |          |   |      |
| New New   | Технізі     |                  |           |           |            |               |                                                                                                    |          |   |      |
| The Inter | ROUTER      | 20.00            |           |           |            |               |                                                                                                    |          |   | _    |
| 🚯 Fadd    | ton         | 2.1000           |           |           |            |               |                                                                                                    |          | _ |      |
| Make      | e Supout if | 5 term           |           |           |            |               |                                                                                                    |          |   |      |
| Men Man   | usi         | Conteand         | Use o     | mend a    | t the her  | e level       |                                                                                                    |          | _ | -    |
| C Then    | WinBax      | [internet]       | 1 >       |           | 100000     |               | 9                                                                                                    |          |   |      |

5. Seting NAT

Masuk menu IP ->*Firewall* -> *tab* NAT -> klik *add* lalu ganti *Out.Interface*: ether1, klik OK.

| C* Sale Mode    | Session: 4C SE BC FA B            | 3.53                          |                   |           |
|-----------------|-----------------------------------|-------------------------------|-------------------|-----------|
| Guick Set       | Service .                         | New NAT Pule                  |                   |           |
| im interfaces   |                                   | General Advanced Extra Action | OK                |           |
| 1 Wreless       |                                   | Chain: eronat                 | Caroel            |           |
| 21 Bridge       | DHCP Server                       | Src. Address:                 | Apply             |           |
| W Switch        | Trees of the second second second | Dat. Address                  | Dauble            |           |
| Fig Nesh        | Fiter Plules PLAT Ma              | Protocol                      | Comment           | - 10x - 1 |
| 🐨 IP 🛛 🖻        | ti Anton Dan                      | See Part                      | Сору              |           |
| MPLS 1          | PLOOT GTH                         | Dig Post                      | Remove            |           |
| Routing         |                                   | ALL BLACK                     | Read Counters     |           |
| ()) System      |                                   | any case                      | Basat II Counters |           |
| The succes      |                                   | in interface                  | riese A courses   |           |
| - Hes           |                                   | Out Interface:                | •                 |           |
| 09. Radius      |                                   | Packet Mark                   |                   |           |
| Tools 1         |                                   | Connection Mark               |                   |           |
| Men Terrinal    |                                   | Routing Made                  |                   |           |
| MetaROUTER      |                                   | Contract Table (              |                   |           |
| Parties         | •                                 | Houng Table                   |                   |           |
| Make Support of | Diterns                           | Connection Type:              |                   |           |

Klik *Tab Action* dan ganti *Action: masquerade*, klik OK.

| C* Safe Mode                                                                                                    | Session: 4C.5E.0C.FA.8 | 9.F9                             |                                                                                                    |                  |
|----------------------------------------------------------------------------------------------------|------------------------|----------------------------------|----------------------------------------------------------------------------------------------------|------------------|
| 🙀 Quick Set                                                                                                    | Terrine .              | New NAT Bulk                     | (iii) X                                                                                                    | 6                |
| 🗯 Interfaces                                                                                                    |                        | Advanced Extra Action Statistics | OK                                                                                                    |                  |
| I Wieless                                                                                                    |                        | Actor: Tunishido                 | Cancel                                                                                                    |                  |
| Bridge                                                                                                    | Sec." Server           | 1714-6                           | Apply                                                                                                    |                  |
| NE PPP                                                                                                    | Ferval                 | t se the set                     |                                                                                                    |                  |
| T Switch                                                                                                    | Elter Rules NAT Ma     | Log Piete.                       | Disable                                                                                                    |                  |
| Nesh III                                                                                                    |                        |                                  | Convent                                                                                                    | e life li        |
| 型 PP                                                                                                    | # Action Cha           |                                  | Copy                                                                                                    | inter Out Int. B |
| Perter I                                                                                                    |                        |                                  | Renove                                                                                                    |                  |
| A roung                                                                                                    |                        |                                  | Reset Counters                                                                                                    | 8                |
| Conserved and a second second |                        |                                  | Benet Al Courtern                                                                                                    | 8                |
| Eler                                                                                                    |                        |                                  | Transie and the little of the little of the |                  |
| Los                                                                                                    |                        |                                  |                                                                                                    |                  |
| tft Redut                                                                                                    |                        |                                  |                                                                                                    |                  |
| Tools 1                                                                                                    |                        |                                  |                                                                                                    |                  |
| New Terrinal                                                                                                    |                        |                                  |                                                                                                    |                  |
| MetaROUTER                                                                                                    |                        |                                  |                                                                                                    |                  |
| 🛃 Pattion                                                                                                    | •                      |                                  |                                                                                                    |                  |
|                                                                                                    | 0 terra                |                                  |                                                                                                    |                  |

# Dan hasilnya seperti Gambar 4.20 dibawah ini

| 14 |                |        | 011. 1990 |              | гназла          |        |         |                |         |              |             |          |         | - 6            |
|----|----------------|--------|-----------|--------------|-----------------|--------|---------|----------------|---------|--------------|-------------|----------|---------|----------------|
|    | Guick Set      | Time   | 11        |              |                 |        |         |                |         |              |             |          |         |                |
| 1  | E Interfaces   |        |           |              |                 |        |         |                |         |              |             |          |         |                |
| X  | Wreless        |        |           |              |                 |        |         |                |         |              |             |          |         |                |
| н  | Bridge         | 1100   | -         | 24.1         |                 |        |         |                |         |              |             |          |         |                |
| 5  | PPP            | Frewa  | đ         |              |                 |        |         |                |         |              |             |          |         |                |
| *  | Switch         | Filter | Rules     | NAT          | Mangle          | Servio | e Ports | Connections    | Address | Lists Laye   | 7 Protocols |          |         |                |
|    | Mesh           | +      |           | -            |                 | T      | no Re   | net Courtiers  | 00 Res  | et Al Counte | n           | End      | a.      | 13             |
| 2  | MPLS 1         | #<br>0 | Ac        | tion<br>mag. | Chain<br>srcnat | Src    | Addres  | s Dst. Address | s Proto | Src. Port    | Det Port    | In Inter | Out Int | B <sub>1</sub> |
| 2  | Routing        |        |           |              |                 |        |         |                |         |              |             |          |         |                |
| ø  | System 1       |        |           |              |                 |        |         |                |         |              |             |          |         |                |
| -  | Gueues         |        |           |              |                 |        |         |                |         |              |             |          |         |                |
|    | Files          |        |           |              |                 |        |         |                |         |              |             |          |         |                |
| 8  | Log            |        |           |              |                 |        |         |                |         |              |             |          |         |                |
|    | Radus          |        |           |              |                 |        |         |                |         |              |             |          |         |                |
| ×  | Toole          |        |           |              |                 |        |         |                |         |              |             |          |         |                |
| -  | New Terninal   |        |           |              |                 |        |         |                |         |              |             |          |         |                |
| 15 | MetaROUTER     |        |           |              |                 |        |         |                |         |              |             |          |         |                |
| 0  | Partition      | •      | _         |              |                 |        |         |                |         |              |             |          |         |                |
| 10 | Make Supout if | 1 tem  | 5         |              |                 |        |         |                |         |              |             |          |         |                |
| 0  | Maruai         | 10000  | ·         | -            | 10.00           |        |         |                |         |              |             |          |         |                |

# Cek koneksi internet dengan cara ketik: ping 8.8.8.8

| Se | admi   | Settings Da   | Adost H9 (Millio Fill) – V<br>shiboard | Vintiox v6.23 on RB931G-2HnD (mipste) — Li                   | ×    |
|----|--------|---------------|----------------------------------------|--------------------------------------------------------------|------|
| •  | ¢.     | Safe Mode     | Seemon: 4C SE 0C 1                     | A 83 FB                                                      |      |
|    | 10     | ack Set       | Termial                                |                                                              |      |
|    | jan be | lefaces       |                                        |                                                              | •    |
|    | IW     | ireless       |                                        |                                                              |      |
|    | 31 Br  | idge          |                                        |                                                              | - 11 |
|    | HE PF  | pβ            | 1001 1001                              | KIKK TITTITITT KKK                                           |      |
|    | 또 5    | etch          | MAN MAN MAN                            | KHE IIIIIIIII KEK                                            |      |
|    | PS M   | esh .         | 1001 101 1001                          | III KNOOF REF REF 000 000 TIT III KNOOK                      |      |
|    | ter iP | 8 i t         | HOM HOM                                | III KNK KNX RRRRRR 000 000 TIT III KNK KNK                   |      |
|    | Ø M    | PLS P         | PPH PPH                                | III KRE EAK ARE SEE 000000 III III BEE REE                   |      |
|    | R R    | suting 1      | MikroTik Rout                          | erOS 6.23 (c) 1999- http://www.mikrotik.com/                 |      |
|    | 1 Se   | sten f        | 171                                    | Gives the list of available commands                         |      |
|    |        | eues.         | cosmand [7]                            | Gives help on the command and list of arguments              |      |
|    | E R    | es            | ITabl                                  | Completes the command/word. If the input is ambiguous,       |      |
|    | E Lo   | g             | 120004                                 | a second [Tab] gives possible options                        |      |
|    | R.R.   | adius         | 1                                      | Move on to have level                                        |      |
| ×  | XTe    | ols P         |                                        | Move up one level                                            |      |
| 品  | am 14  | ew Terminal   | / command                              | Use command at the base level                                |      |
| ΠI | M      | etaROUTER     | SEQ HOST                               | SIZE TTL TIME STATUS                                         |      |
| 2  | 🐮 Fa   | attion        | 0 8.8.8.8                              | 56 117 20ms                                                  |      |
| ő  | M      | ake Supout rf | 2 8.8.8.8                              | 56 117 27ms                                                  |      |
| h  | 9 M    | anual         | sent+3 rece                            | ived=3 packet-loss=0% min-rit=27ms avg-rtt=27ms max-rtt=28ms |      |
| N  | 10 Ne  | ew WinBox     | [admin@KikroT13                        | 1 2                                                          |      |

Buka *Command Prompt* dan lakukan Ping 8.8.8.8

| Command Prompt                                                                                                    | _      | × |
|----------------------------------------------------------------------------------------------------|--------|---|
| Microsoft Windows [Version 10.0.17134.165]<br>(c) 2018 Microsoft Corporation. All rights reserve                                                                                  | d.     |   |
| C:\Users\METOPEN>ping 8.8.8.8                                                                                                    |        |   |
| Pinging 8.8.8.8 with 32 bytes of data:<br>Reply from 8.8.8.8: bytes=32 time=28ms TTL=116<br>Reply from 8.8.8.8: bytes=32 time=28ms TTL=116                                        |        |   |
| Reply from 8.8.8.8: bytes=32 time=27ms TTL=116<br>Reply from 8.8.8.8: bytes=32 time=28ms TTL=116                                                                                  |        |   |
| Ping statistics for 8.8.8.8:<br>Packets: Sent = 4, Received = 4, Lost = 0 (0%<br>Approximate round trip times in milli-seconds:<br>Minimum = 27ms. Maximum = 28ms. Average = 27ms | loss), |   |

6. Sharing Koneksi Via Wireless

Masuk Menu *Wireless*, klik pada *interface* Wlan1, klik tanda centang untuk mengaktifkan atau *enable interface* wlan1 tersebut.

| 0      | Safe Mode                                                                                                    | Session: 4         | C.SE.OC.FA:     | 19.F9                 |            |                |             |                |       |         |          |
|--------|----------------------------------------------------------------------------------------------------|--------------------|-----------------|-----------------------|------------|----------------|-------------|----------------|-------|---------|----------|
| 40     | uick Set                                                                                                    | Constanting of the |                 |                       |            |                |             |                |       |         | BX       |
| jas in | terfaces                                                                                                    | -                  |                 |                       |            |                |             |                |       |         |          |
| I.W    | Iveless                                                                                                    |                    |                 |                       |            |                |             |                |       |         |          |
| SE B   | tidge                                                                                                    |                    |                 |                       |            |                |             |                |       |         |          |
| HE PI  | PP                                                                                                    | 1001               | 1991            | 8300                  |            |                | mmm         | IIII           | 1002  |         |          |
|        | which                                                                                                    | in and             | Annal           | 1000                  |            |                |             | 1475           | inn:  |         |          |
| *: M   | esh .                                                                                                    | interest and       | New D           |                       | 140        |                |             |                |       |         |          |
| ET IP  | 5 F                                                                                                    | retaces            | Natione D       | US ACCESS US          | Registrati | on Connect Lis | security in | offices   Unan | neli  |         | _        |
| 0.11   | PLS !                                                                                                    |                    | × ×             | <b>a</b> 1            | Scarner    | Freq Usage     | Agriment    | Wreless 5      | offer | Wreless | Snooper  |
| R      | outing P                                                                                                    | Name               | 1               | / Type                | 199        | 2 MTU Tr       |             | Re             |       | O how   | k Packet |
| 10.0   | - 11 C                                                                                                    | 13 10.14           | 1001            | and the second second | NUL MOD    | 64.24          |             | OD4            |       | 1009    |          |
| 180.00 | (ster)                                                                                                    |                    |                 |                       |            |                |             |                |       |         |          |
|        | veues                                                                                                    |                    |                 |                       |            |                |             |                |       |         |          |
| -0.    | veues<br>les                                                                                                    |                    |                 |                       |            |                |             |                |       |         |          |
| - Qu   | ysten i<br>Ueues<br>Ies                                                                                                    |                    |                 |                       |            |                |             |                |       |         |          |
|        | veues<br>les<br>sdus                                                                                                    |                    |                 |                       |            |                |             |                |       |         |          |
|        | veues<br>les<br>rg<br>adus<br>pols I <sup>*</sup>                                                                                                    |                    |                 |                       |            |                |             |                |       |         |          |
|        | venen F<br>veues<br>Ies<br>adus<br>sola F<br>ev Temmal                                                                                                    |                    |                 |                       |            |                |             |                |       |         |          |
|        | venen i<br>Jueues<br>Jes<br>Jes<br>Jes<br>Jes<br>Jes<br>Temmal<br>es Temmal<br>eta ROL/TER                                                                                                    |                    |                 |                       |            |                |             |                |       |         |          |
|        | ensen i<br>Jueues<br>Jog<br>adust<br>Sools i<br>Harronal<br>MaROUTER<br>antition                                                                                                    |                    |                 |                       |            |                |             |                |       |         |          |
|        | esten i<br>Jecues<br>Jg<br>adust<br>pole i<br>est Terminal<br>MaROUTER<br>attion<br>Wate Support of                                                                                                    |                    |                 |                       |            |                |             |                |       |         |          |
|        | esten i<br>Jecues<br>Jg<br>adus<br>Jg<br>adus<br>Jg<br>Adus<br>Jg<br>Adus | •<br>1 them out o  | of 8 (1 selects | sdi                   |            |                |             |                |       |         |          |

Klik 2 kali pada *interface* wlan1, klik tab *Wireless* dan ganti *Mode* dengan ap *bridge*, ganti *Band*: 2GHz-B/G/N, SSID: Mikrotik, kemudian klik OK.

| CF Sale Node    | Berno   | n: 4C-58.0C FA 83 FT |                          |               |                    |
|-----------------|---------|----------------------|--------------------------|---------------|--------------------|
| A Glack Set     | 12      | montone mean la      |                          |               | 8                  |
| (Witestates)    |         | General Workers of   | T HTHES WDS Notene WV2 S | latur Traffic | OK.                |
| I Wieless       |         | Made                 | ar bridge                | · (*)         |                    |
| 3 Bridge        |         | Sect                 | 25Hz8/6/N                | 1.            | - Carcan           |
| NE PPP          | 1004    | Oursel Welts         | 2048-9                   | 187           | 4009               |
| 12 Setch        | 19000   | Davaste              | 3412                     | 121100        | Disattle           |
| TE Nest         | interfe | induction in the     | i cente                  | 1. Here       | Constant           |
| w#              | +-      | 590                  | Marila                   |               | L                  |
| NELS            |         | Scan List            | default.                 | * 0           | Advanced Mode      |
| AL Pinutero 1   | 3       | Wireless Periocol    | any                      | [#]           | Tanch              |
| System 1        |         | Security Profile     | chef au B                | 101           | Scan.              |
| Cueven .        |         | Bridge Model         | enabled                  | 141           | Fest Unige         |
| Sall Files      |         | 1.5.050.0000         |                          |               | the .              |
| Li Len          |         | Default AP To Pate   | -                        | • 1ps         |                    |
| A Radia         |         | Delaut Oert To Rate  |                          | · 100         | own.               |
| Tools 1         |         |                      | Teachart the start       |               | Bhooper_           |
| M New Tersinal  |         |                      | Central Automotions      |               | Reset Carificantia |
| MetaROUTER      |         |                      | Cease Farming            |               |                    |
| Patition        | 1 I     |                      | 1_100 310                |               |                    |
| Make Support of | •       |                      |                          |               |                    |
| Macuat 1        | 1.841   |                      |                          |               |                    |
| New Wellow      | Indet   |                      |                          |               |                    |

Klik *Tab Security Profiles ->* tombol *add*, ganti *Name: Password*. Masukan *Password* yang sama pada kotak *WPA Pre-Shared Key* dan WPA2 *Pre-Shared Key* (8 digit, bisa angka maupun huruf). Di sini menggunakan 12345678, kemudian Klik OK.

| <li>Safe Mode</li>                                                                                                    | Seean AC SE OC 1                                                                                   | FA (SR FI)                                                                                                    |                                                                                                    |                            |                                        |             |
|----------------------------------------------------------------------------------------------------|----------------------------------------------------------------------------------------------------|----------------------------------------------------------------------------------------------------|----------------------------------------------------------------------------------------------------|----------------------------|----------------------------------------|-------------|
| A Gase Model<br>A Gase S del<br>in trathooni<br>2 Model<br>2 Model<br>2 Model<br>2 Model<br>2 Model<br>2 Model<br>2 Model<br>2 Model<br>2 Model<br>2 Model<br>3 Model<br>3 Mode | 3001 3004<br>Stanfactor Jacob<br>Parafactor Jacob<br>Parafactor Jacob<br>Parafactor Jacob<br>Jacob | New Security Power<br>General RADRUS EAF 1<br>New<br>Hole<br>Authentication Types<br>Unical Option<br>WPA Pro Shared Ney<br>WPA2 Pro Shared Ney<br>Sciptured Ney<br>Sciptured Ney United | tatic Keye<br>Persecoid<br>dynamic keye<br>✓ WPA PSR ·<br>WPA SAP<br>✓ ees com · 1<br>✓ ees com · 1 | V WAS DAP<br>WAS CAP<br>Na | OK<br>Carcel<br>Audy<br>Cary<br>Remove | WPA2 Per Sh |
| Partition                                                                                                    |                                                                                                    | Management Protection<br>Management Protection Key                                                                                                    | aloved                                                                                              |                            |                                        |             |

Kembali ke Tab *Interfaces*, klik dua kali pada *interface* wlan1. Ganti Security Profile dengan profile password yang telah kita buat sebelumnya dan klik

| Safe Mode      | Serve     | AC SECOREASSES          |                                           |      |                              |
|----------------|-----------|-------------------------|-------------------------------------------|------|------------------------------|
| 🙀 Guick Ser    | 2000      | Reflect (wash)          |                                           |      |                              |
| M Harlans      |           | General Westens of      | FINTINCS WDS Materies 1942 Batca Traffic  |      | 06                           |
| I Winker       |           | Mude                    | ap bridge                                 |      | Canval                       |
| 11 Bodge       |           | fierd                   | 25H-8/6/N                                 | 16   | - Arris                      |
| all but        | 1995      | Channel Width:          | 20MHz                                     |      | /werx                        |
| C2: Svech      | and party | Petrence                | 2412                                      | Mile | Dealle                       |
| 2 Heats        | Veri      | can                     | Mine Th                                   |      | Convert                      |
| sets 1         | +-        | Scan Liar               | lada d                                    |      | Advanced Node                |
| Realing 1      |           | Weekee Periodol         | and a                                     |      | Torch                        |
| E System 1     |           | The second second       | Present at 1                              |      | Scan                         |
| @ Danes        |           | Burne Marke             |                                           |      | Reis Village                 |
| illi Fim       |           | mode work               | (money)                                   |      | met verbe                    |
| Log            |           | Default AP Tx Rate:     | 1.                                        | 344  | Hgn.                         |
| 19 Fadus       |           | Delault Clerit To Flate |                                           | 100  | Soft                         |
| C Tools        |           |                         |                                           | -    | Scooper                      |
| M fiew Terrard |           |                         | <ul> <li>Default Aufverticular</li> </ul> |      | Reat Corfiguratio            |
| HewROUTER      |           |                         | ✓ Defait Forward                          |      | - harden and a second second |
| 🕼 Pattur.      |           |                         | L Hide SSID                               |      |                              |
| Hate Sport of  | •         |                         |                                           |      |                              |
| C Hanual       | 1.kee     |                         |                                           |      |                              |
| Sine WinBox    | Tarter    |                         |                                           |      |                              |

7. Seting Queue Tree dan PCQ

OK.

Buka Menu IP -> *Firewall* -> tab *Mangle* -> tombol *add* dan ganti *Chain*: *Forward*, Src. *Address*: 192.168.10.0/24 dan *Out Interface*: ether1

| 9 🖓 Sale Mode        | Session: 4C SE OC     | 74,1979            |                 |   |                    |           |        |
|----------------------|-----------------------|--------------------|-----------------|---|--------------------|-----------|--------|
| All Quest Set        | Earth                 | New Wards Rule     |                 |   | ER                 |           | -      |
| im trefaces          | Mikrulik Rot          | General Advanced E | es Adun Sabetca |   | EK.                |           |        |
| I. Wreisers          | [7]                   | Overs              | forward:        |   | Cancel             |           | - 1    |
| 2C Bridge            | commence (11)         | Src Addmin.        | 152.168.10.0/24 |   | Apply              |           | IT X   |
| Gu PPP<br>121 Switch | Rev Pules SLAT        | Det. Address       |                 | • | Disable            |           | 1949.5 |
| 70 Heah              |                       | Protocol:          |                 |   | Convert            | al        |        |
| 4.P. 1               | # Actor               | See Part           |                 | - | Capy               | r Out Int | B.+    |
| C MPLS               |                       | Tel Rep.           | 1               | - | Return             |           |        |
| 342 Routing          |                       | 「読録」               |                 |   | Destruction        |           |        |
| E System /           |                       | Ma Fait            |                 | 1 | read Loursers      |           |        |
| @ Guevee             |                       | P2P                |                 | • | Reset All Counters |           |        |
| E Res                |                       | In Interface:      |                 |   |                    |           |        |
| E lag                |                       | Dis bridges        | Provide and a   |   |                    |           |        |
| th Radia             |                       | COL INDERIOS       | -               | 1 |                    |           |        |
| Tools /              |                       | Facket Mak:        |                 | • |                    |           |        |
| M New Terrinal       | 1                     | Connection Made    |                 |   |                    |           |        |
| MetaROUTER           |                       |                    |                 |   |                    | -         |        |
| Patton               | 0                     | Pouting Mark:      |                 |   |                    |           | •      |
| Make Grout of        | U Kerne               | Flouting Table:    |                 | • |                    |           | _      |
| @ Manual             | sent-2 rec            | Connection Time:   |                 |   |                    | 17ms      |        |
| Siew WinBox          | 1 a course del avente | 0                  |                 |   |                    |           | 14     |

#### Masuk Tab Action, ganti Action: mark connection, ganti New Connection

| C* Sale Mode     | Session: 4C:5E:00         | FA 80 F9              |                         |     |                  |                |       |
|------------------|---------------------------|-----------------------|-------------------------|-----|------------------|----------------|-------|
| Guick Set        | Manual Courses The        | tien Margie Ruie      |                         |     | 88               | 11             |       |
| 🗯 Interfaces     | MikroTik Rod              | General Advanced      | Extra Action Statistics |     | CK               |                |       |
| T. Weeless       | [7]                       | Action                | mail connection         | Ŧ   | Cancel           |                |       |
| Brdge<br>Hit PPP | Trend Links               |                       | El Leg                  |     | Apply            |                |       |
| to: Setuly       | Fiter Rules NAT           | Log Prefix            | E.                      | •   | Disable          |                | 31212 |
| TE Mesh          | +                         | Have Considered Made  | Wood of the Wood        | 121 | Comment          | a.             | 14    |
| 문 (              | # Action                  | Tarre Contractor Page | Parathenanth            | -   | Corry            | Dut the        | 8.*   |
| MPLS 1           | Contra di Mandakian       |                       | Sector Contraction      |     | Dessure          | 1.1.2.1.4.2.4. |       |
| 💐 Routing 👘      |                           |                       |                         |     | Petropye         |                |       |
| G System /       |                           |                       |                         |     | Reset Countains  |                |       |
| Concernes        |                           |                       |                         |     | Reat Al Counters |                |       |
| Fies             |                           |                       |                         |     |                  |                |       |
| 100              |                           |                       |                         |     |                  |                |       |
| Radus            |                           |                       |                         |     |                  |                |       |
| X Tools          |                           |                       |                         |     |                  |                |       |
| Mew Territud     |                           |                       |                         |     |                  |                |       |
| MataROUTER       | 100                       |                       |                         |     |                  |                | -     |
| 4 Partion        | •)<br>Ohens               |                       |                         |     |                  |                | •     |
| Make Support /   | 2 172.217                 |                       |                         |     |                  |                | -     |
| e Marual         | satt+3 rai                |                       |                         |     |                  | 27m#           |       |
| New Wollow       | Company and the second of |                       |                         |     |                  |                | - U   |

#### Mark: KoneksiLokalWired

Buat 1 lagi. Klik tombol *add* -> tab *General*. Ganti *Chain*: *forward*, *Connection Mark*: KoneksiLokalWired.

| C# Safe Mode    | Session: 4C 5E 0C   | FA:89 F9           |                         |       |                   |           |        |
|-----------------|---------------------|--------------------|-------------------------|-------|-------------------|-----------|--------|
| 🔏 Quick Set     | Territd             | New Mangle Bule    |                         |       |                   |           | 0      |
| im interfaces   | MikroTik Rou        | General Advanced i | Entra Action Statistics |       | OK                |           |        |
| 1 Wreless       | [7]                 | Chan;              | forward                 | 1     | Cancel            |           |        |
| Hidge Bidge     | command [7]         | Src. Address       | 1                       |       | Apply             | -         | (CENT) |
| NE PPP          | reed                | Det Address        |                         |       |                   |           | (C)[S  |
| 空 Switch        | Filter Rules NAT    | Sa rasea.          | \$                      | -1.32 | Disable           |           |        |
| °t‡ Mesh        | +                   | Protocol:          | 12                      |       | Comment           | al        | 1      |
| ₩.#             | # Action            | Sec. Pat.          | E.                      |       | Copy              | Out. Int. | . B •  |
| Ø MPLS          | a xam               | Det Fort           | 1                       | 14    | Remove            | Autor (   |        |
| Routing         | 2                   | A                  |                         | - L   | Reset Counters    | 7         |        |
| () System       |                     | wig rait.          |                         |       | The second second |           |        |
| Cueues          |                     | P2P                | 1                       | -     | Heset Al Counters | 2         |        |
| Files           |                     | In interface:      | 12                      | •     |                   |           |        |
| Log             | -                   | Out. Interface:    | 1                       | •     |                   |           |        |
| .gt. Hadus      |                     |                    |                         | 1     |                   |           |        |
| X Tools         |                     | Packet Mark:       |                         | -     |                   |           |        |
| Tiew Temina     |                     | Connection Mark    | KonekaLokaWing          | • •   |                   |           |        |
| MetaNOUTER      | •                   | Routing Mark       |                         |       |                   | 1         |        |
| Pattoon         | 1 iten (1 selected) | Routing Table      | []                      | •     |                   | -         | - 57   |
| Make Supplit IT | 2 172.217.          |                    |                         |       |                   | -         |        |
| Manual          |                     | Connection Type:   | 1                       | •     |                   | -         | _      |
| WinBox WinBox   | [admin@HikroTi      | Connection State:  | 1                       |       |                   | 1         |        |

Masuk tab Action, ganti Action: mark packet, New Packet Mark: KoneksiLokalWired. Klik OK.

| Ce Sale Mode    | Seasion 4C SE 0C   | FA 89 F9                                                                                                    |                  |    |                   |                |        |
|-----------------|--------------------|----------------------------------------------------------------------------------------------------|------------------|----|-------------------|----------------|--------|
| A Guick Set     | Terrent            | New Margle Fule                                                                                                 |                  |    |                   |                | E ×    |
| m Interfaces    | MikroTik Rod       | General Advanced Extre                                                                                          | Action Statutics |    | OK                | i i            |        |
| I Wheeless      | [7]                | Action: mark                                                                                                    | packet           |    | Cancel            |                |        |
| 31 Bridge       | command [7]        | The second second second second second second second second second second second second second second second se |                  |    | Apply             | -              | 1010   |
| Suitch          | Eder Bass NAT      | Lop Piefs:                                                                                                    | ¥                | ÷. | Deable            | _              | (Left) |
| T Meat          | In part weight     |                                                                                                    |                  |    | Ciscue            |                | 14     |
| WEP T           |                    | New Packet Mark: Kone                                                                                           | 4:siLokal/Wred   |    | Lonment           | all<br>line he | 10.0   |
| MPLS I          | 0 Jnar.            | l¥ Pi                                                                                                    | instrough        |    | Copy              | attur1         |        |
| Routing         |                    |                                                                                                    |                  |    | Renove            |                |        |
| System 1        |                    |                                                                                                    |                  |    | Reset Counters    |                |        |
| Cueues          |                    |                                                                                                    |                  |    | Reset Al Counters | 1              |        |
| Files           |                    |                                                                                                    |                  |    |                   |                |        |
| Log             |                    |                                                                                                    |                  |    |                   |                |        |
| A Radue         |                    |                                                                                                    |                  |    |                   |                |        |
| 🗶 Taola 👘       |                    |                                                                                                    |                  |    |                   |                |        |
| Mew Terminal    |                    |                                                                                                    |                  |    |                   |                |        |
| MetaROUTER      |                    |                                                                                                    |                  |    |                   | _              | 1.4    |
| Patition        | 1 ten (1 selected) |                                                                                                    |                  |    |                   | -              | •      |
| Make Support of | 2 172.217          |                                                                                                    |                  |    |                   | -              | _      |
| Manual          | sent=3 sec         |                                                                                                    |                  |    |                   | na.            |        |
| New WinBox      | Fader of BELLENATE |                                                                                                    |                  |    |                   |                |        |

Masuk menu *Queues ->* tab *Queue Types ->* tombol *add* (di sini pisahkan *upload* dan *download*nya). Ganti *Type Name: Upload*, *Kind*: pcq, *Classifier* : Src *Address*, klik OK.

| C* Safe Node          | Season 4C SE 0C FA                                                                                   | 19.F9                |                                               |        |      |
|-----------------------|----------------------------------------------------------------------------------------------------|----------------------|-----------------------------------------------|--------|------|
| 🔏 Quela Set           | Name Lat                                                                                             |                      |                                               |        |      |
| Wreices               | Single Queues Inter                                                                                  | New Gumus Type       |                                               |        |      |
| 💥 Bidge               | • - Y                                                                                                | Type Name:           | Upload                                        | OK     | Find |
| ME PPP                | Type None                                                                                            | Kint                 | peq                                           | Carcel |      |
| III Swech             | * default-small<br>* ethemet-default                                                                 | Rate                 | 10                                            | Apply  |      |
| U.P. I                | * hotspot-default                                                                                    | Linit.               | 50                                            | Copy   |      |
| MPLS !                | only hardware queue                                                                                  | Total Livet:         | 2000                                          | Remove |      |
| Routing !<br>System ! | <ul> <li>acq-activat-default</li> <li>acq-activat-default</li> <li>accelerational default</li> </ul> | Burst Rate:          |                                               |        |      |
| 🗬 Queues              | - WEITER OWNER                                                                                       | Burst Threshold:     | 1:                                            |        |      |
| Files                 |                                                                                                    | Bunt Teve:           | 00.00.10                                      | 11     |      |
| Radue                 |                                                                                                    | Classifier           | Sto Address Dat Address<br>Sto: Port Dat Part | 38     |      |
| 🗙 Toole 🕴             |                                                                                                    | Sit: Address Mask:   | 32                                            |        |      |
| Mew Tenneral          |                                                                                                    | Dat. Address Maste   | 32                                            |        |      |
| MeteROUTER            |                                                                                                    | Sec. Address& Mask   | 64                                            |        |      |
| S Patton              |                                                                                                    | Dist. Addrese6 Mask: | 64                                            |        |      |

Klik tombol add, ganti Type Name: Download, Kind: pcq,Classifier: Dst.

| Contrast and Contrast of | arbyru .                                                                                                    | 1997.2             |                                  |        |
|--------------------------|----------------------------------------------------------------------------------------------------|--------------------|----------------------------------|--------|
| •> C* Safe Mode          | Session 4C SE DC FA                                                                                                    | 59.F9              |                                  |        |
| A Quick Set              | and the second second s |                    |                                  |        |
| T Weekers                | Simple Queues Man                                                                                                    | New Game Type      |                                  | 8      |
| 31 Bindige               | + - T                                                                                                    | Type Neter         | Download                         | OK     |
| ST LED                   | Type Name<br>Upload                                                                                                    | Kind               | 970 ·                            | Cancel |
| = Setch                  | * default                                                                                                    | Reter              | 0                                | Apply  |
| a news                   | ethoret-default                                                                                                    | Lint               | 50                               | Copy   |
| MPLS 1                   | " rultiqueue ethemet-                                                                                                    | Total Lint         | 2000                             | Renove |
| Routing ?                | <ul> <li>only hardware queue</li> <li>pog-drivnloail defaul</li> </ul>                                                                                                    | 1000               |                                  | -      |
| E System 7               | pograpiped default                                                                                                    | Bunt Rate:         | •                                |        |
| @ Queues                 | * wreters default                                                                                                    | Buret Threehold    | . Italian (1997)                 |        |
| III Flat                 |                                                                                                    | Bunt Tine          | 00.00.10                         |        |
| Log                      |                                                                                                    | Cassfier           | 🗌 Sirc. Ackbrens 🕑 Dat. Ackbrens |        |
| B Radia                  |                                                                                                    |                    | Sic Pot Dat. Pot                 |        |
| Trols                    |                                                                                                    | Sec. Address Meak  | 32                               |        |
| New Terraral             |                                                                                                    | Dat. Address Mask: | 12                               |        |
| MatanouTen               |                                                                                                    | Srt: Addrese5 Mask | 64                               |        |
| Come Common              |                                                                                                    | Drt Astreef Mail   | 64                               |        |

# Maka hasilnya seperti gambar dibawah ini admin@4C:5E0C:FA:89:F9 (MikroTik) - WinBox v6:23 on RB951G-2HnD (mipsbe)

× Session Settings Dashboard Safe Mode Session: 4C.5E.0C FA 89.F9 Cuick Set x •

| interfaces       |                                      |                 | 6            |       |
|------------------|--------------------------------------|-----------------|--------------|-------|
| T Wreless        | Simple Queues Interface Que          | west Queue Tree | Covere Libes |       |
| 3 Bridge         | + - 7                                |                 |              | Finat |
| PPP              | Type Name                            | Kind            |              | 1.0   |
| w Switch         | Upload                               | poq             |              |       |
| C Mesh           | * default                            | pffo            |              |       |
| wip t            | * default-small<br>* ethemet-default | pffo<br>pffo    |              |       |
| Ø MPLS 1         | * hotspot-default                    | afq.            |              |       |
| Routing 1        | * multi-queue-ethemet-default        | mq pblo         |              |       |
| Svatem 1         | * pog-dawnload-default               | peq             |              |       |
| Current .        | * pog-upload-detaut                  | peq             |              |       |
| Files            | * wreless-default                    | #q              |              |       |
| e Log            |                                      |                 |              |       |
| Radus            |                                      |                 |              |       |
| 🔐 🗶 Tools 🕴 🗄    |                                      |                 |              |       |
| 🔚 📖 New Terminal |                                      |                 |              |       |
| MetaROUTER       |                                      |                 |              |       |
| Partition        |                                      |                 |              |       |
| Make Supout of   |                                      |                 |              |       |
| Manual           |                                      |                 |              |       |
| 🖉 🌀 New WinBox   | 12 items (1 selected)                |                 |              |       |

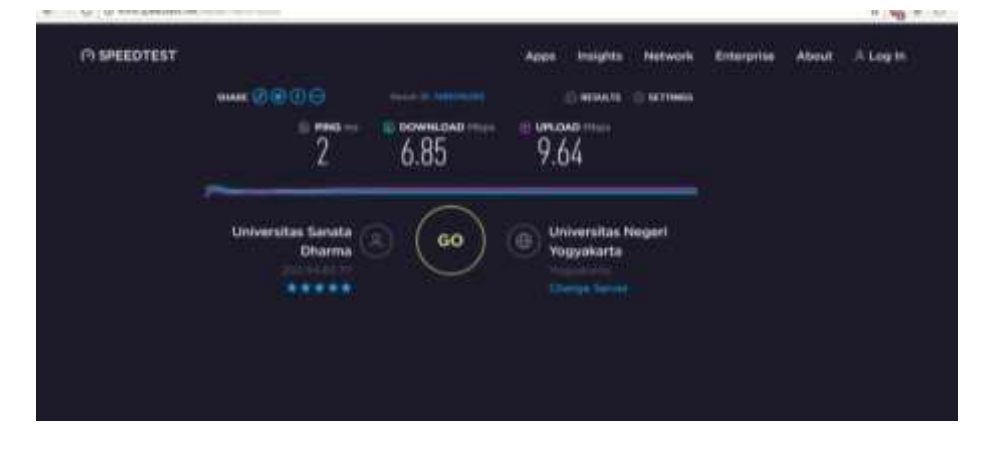

Dan sekarang tes kecepatan internet yang didapat dari ISP.

Klik Tab Queue Tree, ganti Name: Upload, Parent: ether1 lalu klik OK

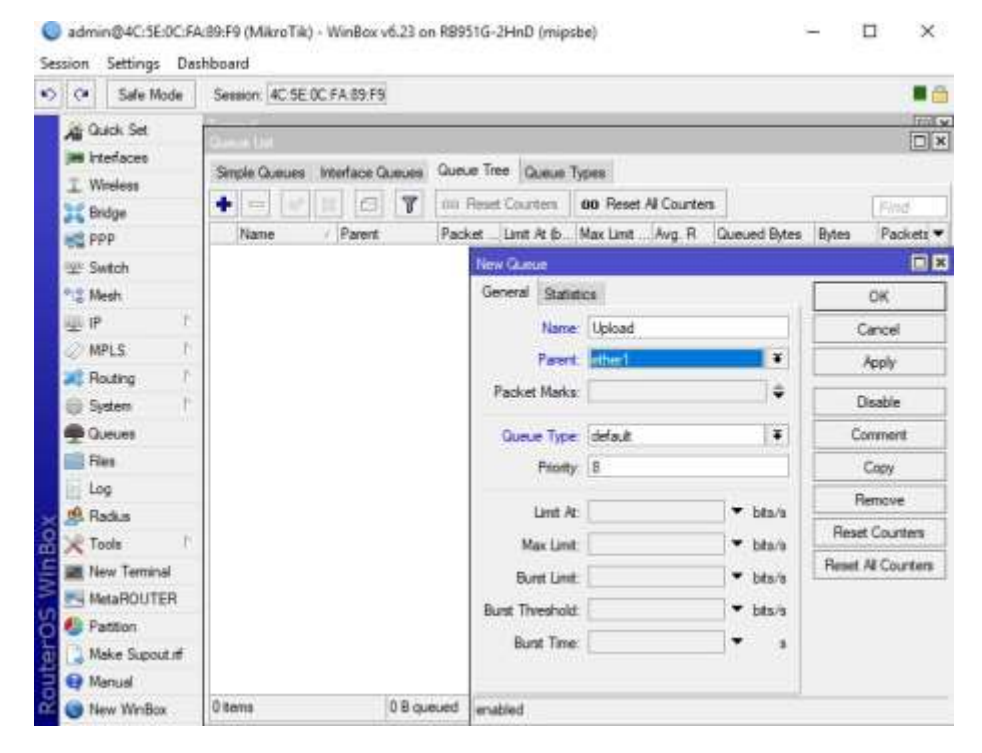

Klik tombol *add* dan ganti *Name*: queue1, *Parent*: *Upload*, *Packet Marks*: KoneksiLokalWired, *Queue Type*: *Upload*, Max Limit: 512k lalu klik OK.

| 5 6 | Safe Mode      | Sei | ision 4 | K. 5E ()    | C FA 85 F | 9       |      |             |          |            |             |        |       |       | - 13         | - 6   |
|-----|----------------|-----|---------|-------------|-----------|---------|------|-------------|----------|------------|-------------|--------|-------|-------|--------------|-------|
| Ä   | Quick Set      | 1   |         |             |           |         |      |             |          |            |             |        |       |       | 1            |       |
| ×   | Interfaces     |     | cia O.  | 0.000       | and an a  | 0.000   | Q. M | e Tree 164  |          |            |             |        |       |       |              | -     |
| I   | Wreless        | -   |         |             | anti-acc  | 1       |      |             | Jeve 1   | aber (     | -           |        |       |       | (protection) |       |
| H   | Bridge         |     | 1       | 12          | 1         | T       | 00   | menet Curum | ters.    | 00 Henet   | All Counter | •      | -     | -     | Fing         |       |
| 102 | PPP            | -   | Name    | i<br>desail | / Parent  | 10      | Pack | et Lint /   | ¥⊅       | Max Limit. | Avg.R       | Queued | Eyteo | Eytes | Packe        | dia 🕈 |
| 땊   | Switch         |     |         | 1000        | 001011    |         |      | New Queu    | e .      |            |             |        |       |       | 1            |       |
| 12  | Meets          |     |         |             |           |         |      | General     | Sate     | ncs        |             |        |       |       | OK.          |       |
|     | e 1            |     |         |             |           |         |      |             | Name     | ; queue1   |             |        | -11   |       | Caroel       |       |
| 2   | MPLS           |     |         |             |           |         |      |             | Parent   | United     | _           | - 11   |       | -     | linnk.       |       |
| 24  | Routing 1      |     |         |             |           |         |      | Dealers     |          | Kennikal   | al although |        |       |       | reed.        | _     |
| 0   | System 1       |     |         |             |           |         |      | Packet      | Marka    | in noness  | Lonavireu   | -      |       | 1     | Disable      |       |
|     | Queues         |     |         |             |           |         |      | GLINIA      | Type     | Upload     |             | - 10   | Ŧ     | C     | omnent       |       |
|     | Files          |     |         |             |           |         |      |             | Priority | 8          |             |        | 1     |       | Copy         |       |
|     | Log            |     |         |             |           |         |      |             |          |            |             |        |       | -     | lemove       |       |
| 里   | Radus          |     |         |             |           |         |      | 3           | int A    | 6 L        |             | • 6    | m/#   | -     |              |       |
| ×   | Tools          |     |         |             |           |         |      | Ma          | et Lint  | 5120       |             | + b    | 3/8   | riese | et Courses   |       |
| 20  | New Terminal   |     |         |             |           |         |      | Bur         | et Livit | E-         |             | * N    | 2/2   | Reset | Al Court     | 173   |
| 10  | MetaROUTER     |     |         |             |           |         |      | Sent The    |          | - i        |             |        | 10    |       |              |       |
| 6   | Pattion        |     |         |             |           |         |      |             |          | -          |             | -      |       |       |              |       |
|     | Make Supout If |     |         |             |           |         |      | 808         | C INTR   | 6 <u>1</u> |             | -      |       |       |              |       |
|     | Manual         |     |         |             |           |         |      |             |          |            |             |        |       |       |              |       |
| 0   | New WinBox     | Th  | em)     |             |           | 0 B que | ued  | enabled     |          |            |             |        |       |       |              |       |

Buat Download nya, ganti Name: Upload, Parent: BridgeWired, lalu klik OK.

| Safe Mode      | Semices 4C-5E-0C-FA-38-F9   |          |                 |                                                |          |              |              |              |
|----------------|-----------------------------|----------|-----------------|------------------------------------------------|----------|--------------|--------------|--------------|
| A Gueck Set    | Gime UK                     |          |                 |                                                |          |              |              |              |
| Jim Interfaces | Sinple Queues Interface Que | ues Que  | ue Tree Gueve T | Spee                                           |          |              |              | 0.5155       |
| I Wreless      |                             | 7 00     | Reart Courters  | oo Reat A                                      | Counters |              |              | 1254         |
| Hoge Hoge      | Name Farent                 | Pad      | ket Lent At &   | Max Limit                                      | Ave R Q  | recard Bytes | <b>Byten</b> | Packets .    |
| au fut         | Upload ether1               | 1.500    | Non Grane       |                                                |          |              |              | 100          |
| Pr@ Mach       | E queue 1 Upload            | Kan      | General State   | dire :                                         |          | _            | -            | 04           |
| iiii IP        |                             |          | SOUCH PRIME     |                                                |          |              |              | son.         |
| 2 MPLS P       |                             |          | Fiame           | Download                                       |          |              | -            | ance         |
| Reating 1      |                             |          | Parent          | English Married                                | d.       | •            |              | Apply        |
| System /       |                             |          | Packet Marks    | е <u>— — — — — — — — — — — — — — — — — — —</u> |          | •            | 1            | Double       |
| Cueues         |                             |          | Queue Type      | default                                        |          |              | C            | otwnert      |
| Files          |                             |          | Paulo           | 8                                              |          | - ford       | -            | Corre        |
| E Log          |                             |          |                 | 0. <u>65</u>                                   |          | /            | -            |              |
| d Radus        |                             |          | Limt A          | 6                                              |          | ▼ bfs/s      | P            | anove        |
| X Tools        |                             |          | Max Limit       | £                                              |          | * 10x/s      | Rest         | # Counters   |
| Mew Terrinal   |                             |          | Bunt Lind       |                                                |          | · bts/s      | Read         | All Counters |
| MetaROUTER     |                             |          | Burd Danabald   |                                                | - A      | * hints      |              |              |
| Pattion        |                             |          | Des Tre         |                                                |          | -            |              |              |
| Make Supout of |                             |          | PINE INF        | E-1                                            | -        |              |              |              |
| 😝 Manual       |                             |          |                 |                                                |          |              |              |              |
| New WinBox     | 2 items 0                   | B queued | enabled         |                                                |          |              |              |              |

Klik tombol *add*, ganti *Name*: queue2, *Parent*: *Download*, *Packet Marks*: KoneksiLokalWired, *Queue Type*: *Download*, Max Limit: 1M lalu klik OK.

| Safe Mode      | Seasion 4C:5E.0C                                                                                                    | FA.89.F3                                                                                                    |        |                 |       |                       |              |       |              |
|----------------|----------------------------------------------------------------------------------------------------|----------------------------------------------------------------------------------------------------|--------|-----------------|-------|-----------------------|--------------|-------|--------------|
| 🔏 Quick Set    | in and the                                                                                                    |                                                                                                    |        |                 | _     |                       |              |       | iral<br>Fili |
| m Interfaces   | Sheels Changes In                                                                                                    | tedara Oreana                                                                                                    | Que:   | The Dawn        | Tree  | 221                   |              |       |              |
| T Wreless      | intro occors in                                                                                                    | tenave succes                                                                                                    | E sala | 00000           | 100-  |                       | 51           |       | PROVIDENCE   |
| 2 Bridge       |                                                                                                    | The second second secon | 00.3   | Sened Caturdeen | 0     | Preset Al Courter     |              |       | Fug          |
| Real PPP       | Name                                                                                                    | Parent<br>Redna Waard                                                                                                    | Pack   | et Umit At 4b.  | Me    | ax Limit Avig. R      | Gueued Bytes | Bytes | Peckete      |
| 🖅 Swtch        | Dpload                                                                                                    | ether1                                                                                                    |        | New Queue       |       |                       |              |       |              |
| *3 Mesh        | and a state of the state of the | Upload                                                                                                    | Kone   | General 9:3     | inter | 8                     |              |       | OK.          |
| 重要 1           |                                                                                                    |                                                                                                    |        | Nar             | ne li | queue2                | 1            | 1     | Cancel       |
| 🥏 MPLS 👘       |                                                                                                    |                                                                                                    |        | Fae             | + 1   | Download              |              | -     | Apply        |
| Routing        |                                                                                                    |                                                                                                    |        | Darket Mad      |       | Kooni ut ok al Wend   | 12.0         |       |              |
| System 1       |                                                                                                    |                                                                                                    |        | r duniet man    |       | Nor Charlon a million |              |       | Jisable      |
| 🖷 Queues       |                                                                                                    |                                                                                                    |        | Queue Typ       | M: I  | Download              | Ŧ            | 0     | omment       |
| Files          |                                                                                                    |                                                                                                    |        | Pror            | er: [ | 8                     |              | 1     | Серу         |
| E Log          |                                                                                                    |                                                                                                    |        |                 |       |                       | -            | F     | enove        |
| 🧟 Radus        |                                                                                                    |                                                                                                    |        | Lint            | At    |                       |              | Dece  | f Countant   |
| X Tools        |                                                                                                    |                                                                                                    |        | Max Lin         | et [  | 114                   | ▲ bts/s      | ricse | s couriers   |
| Mew Terninal   |                                                                                                    |                                                                                                    |        | Bunt Lin        | it [  |                       | ▼ bits/s     | Reset | Al Counters  |
| MetaROUTER     |                                                                                                    |                                                                                                    |        | Burst Threeho   | ie l  |                       | · 2010/0     |       |              |
| S Pattion      |                                                                                                    |                                                                                                    |        | Burr To         |       |                       |              |       |              |
| Make Supout if |                                                                                                    |                                                                                                    |        | BURIT 113       | oe:   |                       | 1            |       |              |
| 😝 Manual       |                                                                                                    |                                                                                                    |        |                 |       |                       |              |       |              |
| New WinBox     | 3 tens                                                                                                    | 0 B au                                                                                                    | eued   | enabled         |       |                       |              |       |              |

Sekarang kita buka *browser*, cek kecepatan internetnya. Gambar di bawah menunjukan bahwa telah berhasil melimit alokasi *bandwidth* di jaringan *wired*.

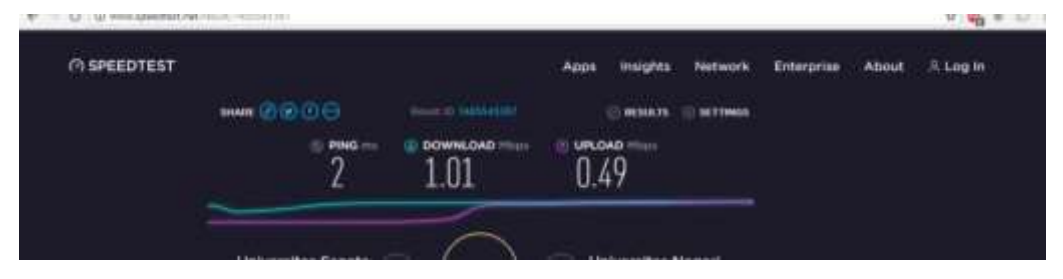

#### 8. Seting Limit Alokasi Bandwidth di Jaringan Wireless

Masuk menu IP -> *Firewall* -> *Tab Mangle* -> tombol *add*. ganti *Chain*: *Forward*, Src. *Address*: 192.168.20.0/24, *Out Interface*: ether1 lalu klik OK.

| C* Safe Mode   | Season 40.5E-00                                                                                                    | FA:89:F9           |                                 |   |                   |        |        |
|----------------|----------------------------------------------------------------------------------------------------|--------------------|---------------------------------|---|-------------------|--------|--------|
| A Quick Set    | in the second second se | New Margle Rule    |                                 |   | <u> </u>          | 1      | 121    |
| Im Interfaces  | Sincle Gueues                                                                                                    | General Advanced 8 | ida Action Statesce             |   | OK                |        | - code |
| T Wrsient      |                                                                                                    | Chain              | lowed                           | Ŧ | Canod             | l ins  |        |
| indge<br>pap   | Lange of the second second sec | Sec. Address       | 192 168 20 0/24                 |   | Apply             |        | 1      |
| E Switch       | Filter Flutes NAT                                                                                                    | Det. Address       |                                 | ٠ | Daable            |        |        |
| *12 Meets      | -                                                                                                    | Protocol           |                                 |   | Convert           | al .   | 1      |
| Giff P         | # Action                                                                                                    | Sec. Post          |                                 | - | Copy              | Out. H | Ð      |
| MPLS I         | 1 /00                                                                                                    | Dat Date           |                                 |   | Benove            | ether1 |        |
| Routing 1      |                                                                                                    | 5 m                |                                 |   | David Countain    |        |        |
| System 1       |                                                                                                    | Arg. Porc.         |                                 |   | NOIS COLLEGE      | 1      |        |
| 🙅 Queixes      |                                                                                                    | P2P:               |                                 |   | Reset Al Counters |        |        |
| Files          |                                                                                                    | in interface       |                                 |   |                   |        |        |
| Log            |                                                                                                    | Out Mentace        | diet 4                          |   |                   |        |        |
| 19. Radue      |                                                                                                    |                    | a deserve a construction of the |   |                   |        |        |
| 🗙 Toolo 🕴      |                                                                                                    | Packet Mark        |                                 |   |                   |        |        |
| May Terminal   |                                                                                                    | Connection Mark    |                                 |   |                   |        |        |
| MetaROUTER     |                                                                                                    | Routen Mak         |                                 |   |                   | h      | Ť      |
| Pattion        | 2 tens                                                                                                    | record man.        |                                 | 1 |                   |        | -      |
| Make Supout nt | Participant and                                                                                                    | Houting Table:     |                                 |   |                   |        | _      |
| Menual         |                                                                                                    | Connection Type    |                                 |   |                   |        |        |
| C New WinBox   | 4 terms                                                                                                    | Course Date        |                                 |   |                   |        |        |

Masuk tab Action, ganti Action: mark connection, New Connection Mark: KoneksiLokalWlan lalu klik OK.

| 2  | C* Sale Mode    | Session: 40.5E 00                                                                                               | FA 89.F3              |                                    |      |                |        |                |
|----|-----------------|----------------------------------------------------------------------------------------------------|-----------------------|------------------------------------|------|----------------|--------|----------------|
|    | A Quick Set     | in the second second second second second second second second second second second second second second second | New Mangle Rule       |                                    |      | 28             |        | IT N           |
|    | Interfaces      | Sarda Danares                                                                                                   | General Advanced I    | Extra Action Statistics            |      | DK .           |        | and the second |
|    | T Weekee        |                                                                                                    | Action                | mark connection                    | *    | Carcel         | 1.0    |                |
|    | Bidge           |                                                                                                    |                       | Tiles .                            |      | Apply          | -      | PIL            |
|    | Carry           | Filter Philes RIAT                                                                                              | Log Prefix:           | 1                                  |      | Deathin        | -      | - Anne-        |
| ł  | Mesh            |                                                                                                    | dillor to the second  | Design of the second second second | 1.41 | Connect        |        | 14             |
|    | EP /            | # Action                                                                                                    | New Connection Nation | Konekat, okaWian(                  |      |                | Out He | B.+            |
|    | MPLS P          | 0 / nar                                                                                                    |                       | (*) rammougn                       |      | copy           | ather1 | 20             |
|    | Routing P       | 1 202                                                                                                    |                       |                                    |      | HERIOVE        |        | 35             |
|    | () System 1     |                                                                                                    |                       |                                    |      | Reset Counters |        |                |
|    | Curves          |                                                                                                    |                       | Reset Al Counters                  |      |                |        |                |
|    | Files           |                                                                                                    |                       |                                    |      |                |        |                |
|    | ing ing         |                                                                                                    |                       |                                    |      |                |        |                |
|    | Radue           |                                                                                                    |                       |                                    |      |                |        |                |
| 8  | Tools i         |                                                                                                    |                       |                                    |      |                |        |                |
|    | New Terroral    |                                                                                                    |                       |                                    |      |                |        |                |
| 2  | MetaROUTER      | 20                                                                                                    |                       |                                    |      |                |        |                |
| 2  | Pattion         | 24.00                                                                                                    |                       |                                    |      |                |        |                |
| i. | Neke Support of |                                                                                                    |                       |                                    |      |                | -      | -              |
|    | Renue           |                                                                                                    |                       |                                    |      |                |        |                |
|    | New WinBox      | 4 teru                                                                                                    |                       |                                    |      |                |        |                |

Masih di *Tab Mangle*, klik tombol *add* dan ganti *Chain: forward*, *Connection Mark*: KoneksiLokalWlan. Pilih Tab *Action*, ganti *Action: mark packet*, *New Packet Mark*: KoneksiLokalWlan lalu klik OK.

| Safe Mode       | Session: 40.5E-00 | FA 89 F9         |                         |    |                    |             | 10     |
|-----------------|-------------------|------------------|-------------------------|----|--------------------|-------------|--------|
| Guek Set        |                   | New Mangle Rule  |                         |    |                    | -           | IBIG   |
| im interfaces   | Revis Games       | General Advanced | Edua Action Statistics  |    | OK                 | 10 5        | (LLIL) |
| I Wretess       |                   | Action           | inark packet            |    | Cancel             | 1           |        |
| Endge           |                   |                  | Log                     |    | Apply              | C. C. C. C. | infa   |
| Let Switch      | Filter Pules NAT  | Log Prefx        | 1                       | -  | Daable             |             |        |
| T2 Mesh         |                   | -                | In second second second | 17 | Connert            | 1           |        |
| 문문 !            | # Action          | THEN PACKER MARK | Advantage average       |    | Coox               | Dut. Int.   | B.*    |
| SIMPLS 1        | 0 rear            |                  | a ramenage              |    | Biotos             | ether1      | 2      |
| Routing         | 2 110             |                  |                         |    |                    | ether1      |        |
| 🗐 System        | 1.000             |                  |                         |    | Reset Counters     | 10000       |        |
| Gueces          |                   |                  |                         |    | Reset All Counters |             |        |
| First First     |                   |                  |                         |    |                    |             |        |
| E lag           |                   |                  |                         |    |                    |             |        |
| A Radua         |                   |                  |                         |    |                    |             |        |
| X Tools         |                   |                  |                         |    |                    |             |        |
| Mew Terminal    |                   |                  |                         |    |                    |             |        |
| NetwROLITER     |                   |                  |                         |    |                    | <u> </u>    |        |
| C Pattion       | •                 |                  |                         |    |                    | 1           | •      |
| Make Support of | 0.000             |                  |                         |    |                    | -           | _      |
| Hanual          |                   |                  |                         |    |                    |             |        |
| Ca. H           | 2 Barro           |                  |                         |    |                    |             |        |

#### Maka hasilnya seperti pada gambar dibawah ini

| 2      | C* Safe Mode   | Sessi  | on: 4C-5E-0 | C FA 89.F9         |        |           |               |                 |                |            |          |         |     |
|--------|----------------|--------|-------------|--------------------|--------|-----------|---------------|-----------------|----------------|------------|----------|---------|-----|
| 1      | Guick Set      | ÷      | -           |                    |        |           |               |                 |                |            |          |         |     |
| 1      | m interfaces   | Simpl  | e Queues    | Interface G        | lueues | Queue Tr  | ee Queue T    | spes            |                |            |          |         |     |
|        | L Wreicos      | +      |             | - 3                | T      | of Fes    | et Courters   | 00 Res          | et Ali Counter |            |          | Find    | 1   |
| 1      | and opp        | Firmer | 1           |                    |        |           |               | No. Contraction |                |            |          |         |     |
|        | The Switch     | Fitter | Rules NA    | T Mangle           | Serve  | ce Ports  | Connections   | Address         | Lists Laver    | 7 Protocol | 6        |         | 100 |
| 1      | *12 Mesh       | +      | 40          | = [m]              | T      | 00 Feb    | et Counters   | 00 Fes          | et All Counter | n   [      | First    | Set.    |     |
| l      | ¥8 1           | п      | Action      | Chain              | Sn     | . Address | Ost, Address  | Proto           | Src. Port      | Dat Port   | in inter | Out Int | B + |
| I      | MPLS 1         | 0      | J nar       | forward            | 19     | 2.168.10  | 10-01-0000000 |                 |                |            |          | ether1  | 2   |
|        | Routing        | 2      | / nar       | forward<br>forward | 19     | 2.168.20. |               |                 |                |            |          | ether1  | 3   |
|        | 🕒 System 📝     | 3      | 1 na        | . forward          |        |           |               |                 |                |            |          |         |     |
| 1      | Cueum          |        |             |                    |        |           |               |                 |                |            |          |         |     |
| 1      | Files          |        |             |                    |        |           |               |                 |                |            |          |         |     |
|        | E Log          |        |             |                    |        |           |               |                 |                |            |          |         |     |
| ÷      | A Radus        |        |             |                    |        |           |               |                 |                |            |          |         |     |
| 3      | Tools /        |        |             |                    |        |           |               |                 |                |            |          |         |     |
|        | Mew Teminal    |        |             |                    |        |           |               |                 |                |            |          |         |     |
|        | MetaROUTER     | 1.0    |             |                    |        |           |               |                 |                |            | -        |         | 11  |
| 3      | E Partition    | 4100   |             |                    |        |           |               |                 |                |            |          |         |     |
|        | Make Supout of | -      |             |                    | _      | _         |               | _               |                | _          |          |         | -   |
| 1      |                |        |             |                    |        |           |               |                 |                |            |          |         |     |
| - WHIT | Manual         |        |             |                    |        |           |               |                 |                |            |          |         |     |

Aber Meights Network Enterprise About 2. Log In

Sambungkan perangkat menggunakan wifi mikrotik lalu cek kecepatan internet

Masuk Menu *Queues ->* tab *Queue Tree ->* tombol *add*, ganti *Name*: UploadWlan, Parent: ether1 kemudian klik OK.

| 🖓 🛛 Sate Mode                                                                                                    | Session 4C 5E 0C F | A \$9.F9           |       |                 |                    |               |       |              |
|----------------------------------------------------------------------------------------------------|--------------------|--------------------|-------|-----------------|--------------------|---------------|-------|--------------|
| Guck Set                                                                                                    | Chanae Line        |                    |       |                 |                    |               |       |              |
| im interfaces                                                                                                    | Simple Gueues Inte | eface Queues       | Queu  | e Tree Gueue Tr | apres .            |               |       |              |
| I Wreiens                                                                                                    |                    |                    | an i  | Basel Countiers | on Beset & Courter |               |       | The          |
| Bidge                                                                                                    | Name               | Parent             | Park  | at limit in the | Max Lond Aug R     | Our of Rea    | Bates | Parkets      |
| SC PPP                                                                                                    | Download           | Bidge Wired        | 1 0   | Con given       | Hat said ing n     | Stations them | Opins | En la        |
| Switch                                                                                                    | Queue2             | Download<br>etber1 | Kone  | General Guide   | 100                |               | _     | E F          |
| Tig Near                                                                                                    | Equeue1            | Upload             | Kone  | 299.00          | JCR .              |               | -     | OK           |
| C MPL C                                                                                                    |                    |                    |       | Nane            | UploadWien         |               |       | Jancel       |
| Parting 1                                                                                                    |                    |                    |       | Parent          | atter1             |               | X     | Apply        |
| ill Sutan                                                                                                    |                    |                    |       | Packet Marks    | r (                | ÷             | 1     | Stable       |
| Contra Contra Co |                    |                    |       | One los         | Carlos B.          | 1121          | -     |              |
| Files                                                                                                    |                    |                    |       | Guece type      |                    |               | -     | 0            |
| E Los                                                                                                    |                    |                    |       | rnony           | 18                 |               |       | Coby         |
| d Packs                                                                                                    |                    |                    |       | Linit At        |                    | ▼ bts/s       | A     | enove        |
| Tools P                                                                                                    |                    |                    |       | Max Linit       | 1                  | ▼ 585/8       | Rese  | é Courtiers  |
| M New Terrinal                                                                                                    |                    |                    |       | Rund Lind       | -                  | T binin       | Reset | All Counterp |
| MetaROUTER                                                                                                    |                    |                    |       | Cora cora       |                    |               |       |              |
| Partton                                                                                                    |                    |                    |       | surst investoid | ·                  | * DES/S       |       |              |
| Make Support of                                                                                                    |                    |                    |       | Sust Tine       | 1                  | 1.0           |       |              |
| 😝 Marsual                                                                                                    |                    |                    |       |                 |                    |               |       |              |
| New WinBox                                                                                                    | 4 dents            | 0 B qui            | eued. | enabled         |                    |               | -     |              |

Klik tombol *add*, ganti *Name*: queue3, *Parent*: UploadWlan, *Packet Marks*: KoneksiLokalWlan, *Queue Type*: *Upload*, Max Limit: 512k lalu klik OK.

| 2 8 8 M H Y N | Guick Set<br>Interfaces<br>Diverses<br>Bridge<br>PPP<br>Switch | Simple Queues Inter<br>+ Name /<br>B Download<br>B queue2 | eface Queues          | Ques          | e Tree Queue T<br>Sout Courters    | ypes<br>00 Reset Al Courte | 4]           |       | Find -      |
|---------------|----------------------------------------------------------------|-----------------------------------------------------------|-----------------------|---------------|------------------------------------|----------------------------|--------------|-------|-------------|
| 2.6.0.00      | Extendeces<br>Weeless<br>Bridge<br>PPP<br>Solitch<br>Mesh      | Simple Queues Inter<br>Name<br>Download<br>@ gueue2       | eface Queues          | Queu<br>Inn F | e Tree   Queue T<br>Sourt Churtons | ipes<br>00 Reset Al Courte | •]           |       | Find        |
| 1 1 1 1 1 1   | Weeless<br>Brdge<br>PPP<br>Seitch                              | Name<br>Download<br>Qurue2                                | Parent<br>Bridge Wred | Pack          | Read Clusters                      | 00 Reat Al Courte          |              |       | Find        |
| 1.6 6 10      | Bridge<br>PPP<br>Switch<br>Mesh                                | Name<br>Download<br>Queue2                                | Panent<br>Bidge Wred  | Pack          | Asset Courters                     | 00 Reset Al Courte         |              |       | Find        |
|               | PPP<br>Switch<br>Mesh                                          | Download                                                  | Parent<br>Bidge Wred  | Pack          | and I main 20 Ma                   |                            |              |       |             |
| 10            | 7 Switch<br>8 Mesh                                             | a queue2                                                  | Concept see the       | 1             | ALTER DOM: 25 (0.11)               | Max Limit Avg. R           | Queued Bytes | Bytes | Packets •   |
| -1            | 5 Mesh                                                         |                                                           | Download              | Kone          | New Queue                          |                            |              |       | <b></b>     |
|               |                                                                | Uplead                                                    | ether1                | 1000          | General State                      | tice .                     |              |       | OK.         |
| 4             | ∦iP ₹                                                          | Lipload/Man                                               | ether1                | inter a       | Name                               | Emme :                     | 1            | 1     | Cancel      |
| R             | MPLS                                                           |                                                           |                       |               | Parent                             | UploadWan                  |              |       | Apply       |
| ×             | Routing                                                        |                                                           |                       |               | Parket Make                        | Konskell ok al Man         |              |       |             |
| 6             | ) System                                                       |                                                           |                       |               | Towner mona                        | ( Indirection and )        |              | 1     | lisable     |
| 4             | Queues                                                         |                                                           |                       |               | Queue Type                         | Upload                     |              | C     | omment      |
| 1             | Ales                                                           |                                                           |                       |               | Priority                           | . 0                        |              |       | Сору        |
| E,            | Log                                                            |                                                           |                       |               |                                    |                            |              | F     | lenove      |
| 1             | R Radius                                                       |                                                           |                       |               | Lint At                            | ÷1                         | ▼ bits/s     | Floor | Counters    |
| 2             | Tools                                                          |                                                           |                       |               | Max Limit                          | 512k                       | ▲ 368/8      |       | COURSES     |
|               | New Terminal                                                   |                                                           |                       |               | Burst Linit                        | i [                        | ▼ bts/s      | Heset | Al Counters |
| n 1           | MetaROUTER                                                     |                                                           |                       |               | Burst Threshold                    | i i                        | ▼ bts/s      |       |             |
| 5 4           | Pattion                                                        |                                                           |                       |               | Bunk Texa                          |                            | · .          |       |             |
| 9             | Make Supout of                                                 |                                                           |                       |               | 5478.7506                          |                            |              |       |             |
|               | Manual                                                         |                                                           | 19700                 | - 22          |                                    |                            |              |       |             |

Klik tanda + lalu ganti *Name*: DownloadWlan, *Parent*: BridgeWlan, lalu klik OK

| Safe Mode      | Session 4C:5E 0  | C FA:83-F9            |      |                 |            |         |                                                                                                    |       |             |
|----------------|------------------|-----------------------|------|-----------------|------------|---------|----------------------------------------------------------------------------------------------------|-------|-------------|
| A Guick Set    | Constant.        |                       |      |                 |            |         |                                                                                                    |       | (CI)        |
| Interfaces     | Service Querters | Interface Queues      | Q.m  | e Tree Guerre   | Turner     |         |                                                                                                    |       |             |
| I Wreless      |                  |                       | Line |                 | an Eng     | M.C. H. | ÷1                                                                                                    |       | -           |
| 2 Bridge       |                  |                       | 100  | need Cauntin    | OO FEDE    | Courber |                                                                                                    | -     | FINE        |
| HE PPP         | A Download       | Farent<br>Endoe Wired | Pack | cet Limit Right | Max Lint   | Avg. H  | Gueued bytes                                                                                                    | Eytes | Packets     |
| 型 Switch       | Bqueue           | 2 Download            | Kon  | New Queue       |            |         |                                                                                                    |       |             |
| *12 Mesh       | E Upload         | ether1                | Kone | General Stat    | etics      |         |                                                                                                    |       | OK.         |
| 重 <b>P</b> 1   | E UploadW        | lan ether1            |      | Nan             | e: Downio  | ad/Man  | 1                                                                                                    | 1     | Sancial     |
| Ø MPLS 1       | C queve          | 3 UploadWian          | Kone | Paren           | a: Deter   | Vien    |                                                                                                    | -     | Apply       |
| Routing        |                  |                       |      | Packet Mark     |            | 1.40    | 6                                                                                                    | -     |             |
| 🕘 System 👘     |                  |                       |      | - Server (-Ser  | Vil-       |         |                                                                                                    |       | Jaable      |
| 🖷 Gueuce       |                  |                       |      | Ourse Typ       | e: default |         |                                                                                                    | 0     | omment      |
| E Files        |                  |                       |      | Priorit         | y: 8       |         | 1                                                                                                    | 1     | Copy        |
| E Log          |                  |                       |      | -214.04         |            |         |                                                                                                    | F     | lemove      |
| gfl. Radius    |                  |                       |      | Lint            | 4          |         | ♥ bfa/8                                                                                                    | Dest  |             |
| 🗙 Tools 📄      |                  |                       |      | Max Lim         | ¢.         |         | the beside     the beside     the beside | mese  | Counters    |
| 📰 New Teminal  |                  |                       |      | Burst Lin       | d: [       |         | ▼ bfs/s                                                                                                    | Reset | Al Counters |
| MetaROUTER     |                  |                       |      | Sunt Threshol   | 4          |         | ▼ 68s/s                                                                                                    |       |             |
| 🎒 Pattion      |                  |                       |      | Der Te          | -          |         |                                                                                                    |       |             |
| Make Suport of |                  |                       |      | OUTS 181        | a: [       |         | •                                                                                                    |       |             |
| Manual Manual  |                  |                       |      |                 |            |         |                                                                                                    |       |             |
| New WinBox     | fi tema          | 0 B qu                | eued | enabled         |            |         |                                                                                                    |       |             |

Klik tombol *add*, ganti *Name*: queue4, *Parent*: DownloadWlan, *Packet Marks*: KoneksiLokalWlan, *Queue Type*: *Download*, Max Limit: 1M lalu klik OK.

| A Cust Sel                                                                                                    |                                                                                                    |                                                                                                    |                                      |                                                                                                    |                                                                                                    |                                                                                                    |                                                                                                    |                                                                                       |
|----------------------------------------------------------------------------------------------------|----------------------------------------------------------------------------------------------------|----------------------------------------------------------------------------------------------------|--------------------------------------|----------------------------------------------------------------------------------------------------|----------------------------------------------------------------------------------------------------|----------------------------------------------------------------------------------------------------|----------------------------------------------------------------------------------------------------|---------------------------------------------------------------------------------------|
| Xivees     Xivees     Xivee | Single Guoves Int<br>Marie<br>Biowriad<br>Biowriad | efface Question<br>Parent<br>Stocky/West<br>Constrained<br>Bologe/West<br>effect<br>Lipicad<br>stocky/West<br>Upliced/Wan | Queu<br>mi 7<br>Pask<br>Kana<br>Kana | e Tree Guesse Ty<br>Tree Courses<br>of Lord A: 6 - 1<br>Nore Guess<br>General (States<br>Faster Harte<br>Guesse Type:<br>Fronty<br>Lord A:<br>Main Lind:<br>Buest Lind: | per l<br>por Peset II Courter<br>tes Linit - Ang Fi<br>gastant -<br>Download Man<br>Konskalluka/Man<br>Download<br>I<br>101 | a<br>Guaved Beter<br>Tarine Beter<br>Tarine<br>Tarine<br>Ta | Bytes<br>O<br>Car<br>Ap<br>Dis<br>Can<br>Can<br>Can<br>Can<br>Can<br>Can<br>Can<br>Can<br>Can<br>Can | Pocket =<br>Pocket =<br>K<br>K<br>K<br>K<br>K<br>K<br>K<br>K<br>K<br>K<br>K<br>K<br>K |
| Pattion                                                                                                    |                                                                                                    |                                                                                                    |                                      | But Tre                                                                                                    | 1)<br>[]                                                                                                    | <b>i</b> • •                                                                                                    |                                                                                                    |                                                                                       |

Sekarang cek lagi kecepatan internet pada *user* di jaringan *wireless*, pada gambar dibawah ini telah berhasil melimit alokasi *bandwidth* di jaringan *wireless*.

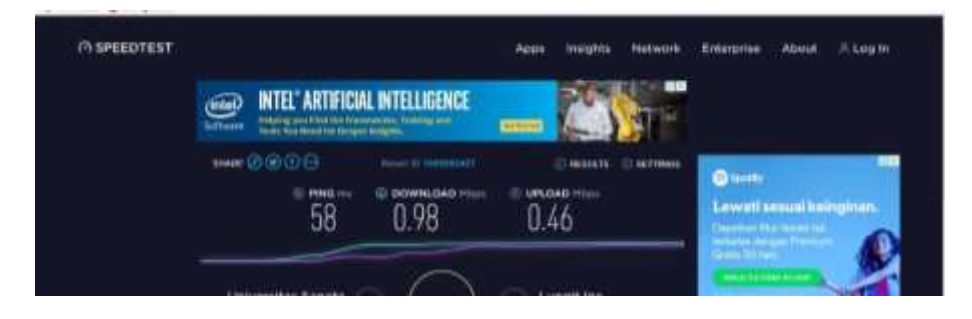

Tes apakah fungsi pcq berjalan dengan lancar. Hubungkan dua user di jaringan wireless

| C* Safe Mode    | Session: 4C SE 0C FA1  | 19-F9       |         |               |             |            |       |        |
|-----------------|------------------------|-------------|---------|---------------|-------------|------------|-------|--------|
| Guick Set       | Tonth (Flaming)        |             |         |               |             |            |       | Ī      |
| interfaces      | Basic                  |             |         | Filters       |             |            |       | Sta    |
| 1 Wreless       | Interface: Bridge V    | Man         | Ŧ       | Src. Address: | 0.0.0.0/0   |            | - 1   | Sta    |
| 💥 Bridge        | Entry Timeout: 00:00:0 | 13          | 8       | Dat. Address  | 0.0.0.0/0   |            |       | -      |
| NE PPP          | - Collect              | 224         |         | Sic AddminE   | 0/0         |            |       | 6.405  |
| 100 Switch      | Sic Address            | Src. Addre  | იან     | Dat. AddressE | 5/0         |            |       | New We |
| *13 Mesh        | Dst. Address           | Det. Addre  | 686     | MAP Detroid   |             |            | 1     |        |
| ±≥ IP Γ         | MAC Protocol           | Port        |         | Westered.     |             |            |       |        |
| MPLS [          | I DSCP                 | 100 90099.0 |         | -11000000     |             |            |       |        |
| Routing         | in the second          |             |         | Par           | any         |            | +     |        |
| System C        |                        |             |         | VLAN M        | any         |            | Ŧ     |        |
| Curues          |                        |             |         | DSCP:         | any         |            | ÷     |        |
| Files           | R Post Car             |             | Dat     |               | MAN H DSCP  | Ty Rate    | 124   | Rate T |
| Log             | 800 lp) 192 168        | 8 20 250    | 0.0.0.0 |               | 1011 0 0001 | 1001.4 kbp | ps 21 | Ø kbpe |
| Radus           |                        |             |         |               |             |            |       |        |
| Tools C         |                        |             |         |               |             |            |       |        |
| Mow Terminal    |                        |             |         |               |             |            |       |        |
| MetaROUTER      |                        |             |         |               |             |            |       |        |
| 😓 Pattion       |                        |             |         |               |             |            |       |        |
| Make Support of |                        |             |         |               |             |            |       |        |
|                 |                        |             |         |               |             |            |       |        |
| 😝 Manual        | •                      |             |         |               |             |            |       |        |

Terlihat 1 user dijaringan *wireless* dengan kecepatan 1MB, Sekarang coba dengan 2 *user*.

| Ce Safe Mode     | Session 4C.5        | ECCFA排         | FB              |                |               |              |                       |           |
|------------------|---------------------|----------------|-----------------|----------------|---------------|--------------|-----------------------|-----------|
| A Quick Set      | Torch (Forma        | d.             |                 |                |               |              |                       |           |
| im Interfaces    | Basic               |                |                 |                | Filen         |              |                       | - 90      |
| 1 Weless         | interface           | <b>Brigewa</b> | n.              | 10             | Src. Address. | 0.0.0.0      |                       | 3         |
| Hidge Bridge     | Entry Tereout       | 00.00.03       |                 |                | Det: Address  | 0.0.0.0      |                       | 1         |
| et bbb           | Collect             |                |                 |                | Sec. Address? | -/0          |                       |           |
| (g) Switch       | Sic. Adds           |                | Str. Adda       | unt .          | Dit AddressE  | -/0          |                       | Fearw st  |
| T2 Mesh          | MA <sup>®</sup> End | eos            | Diff. Polity    | oase .         | MAC Protocolt | a            | 1                     | *         |
| Status a         | Protocal            |                | VLAN            |                | Petroint      | any          | 1                     | *1        |
| Ender I          | CI OSCP             |                |                 |                | Fort          | any.         |                       | 1<br>1    |
| (III) Sustaining |                     |                |                 |                | W AND         | ano          |                       |           |
| Comins .         |                     |                |                 |                | 2070          | and and      |                       |           |
| Fies             |                     | 0.00           |                 |                | 3572          | ind.         | 1000                  |           |
| Log              | B. / Pot.           | 5rc.           | 1.341           | Det.           |               | VLAN IE DSCF | Tx Pate<br>501 Tables | Pa Page 7 |
| A Radus          | 100 (p)             | 192,168,2      | 1254            | 0.0.0.0        |               |              | 418.6 kbpt            | 42.0 kbps |
| X Tools          |                     |                |                 |                |               |              |                       |           |
| M New Termal     |                     |                |                 |                |               |              |                       |           |
| MetaROUTER       |                     |                |                 |                |               |              |                       |           |
| E Partion        |                     |                |                 |                |               |              |                       |           |
| Make Suport of   |                     |                |                 |                |               |              |                       |           |
| Manual Nanual    |                     |                |                 |                |               |              |                       |           |
| New WinBox       | 2 Auros             | Total Tax      | 1000.0 ktpps To | stal Rx: 52.64 | date Total Tx | Packet: 55   | Total Fix P/          | ecket 65  |

# Terlihat bahwa *bandwidth* dapat terbagi rata.

| 0         | Sale Mode   | Search 4C-58    | 0C FA 891   | F9         |             |       |               |            |      |          |      |          | 1    |
|-----------|-------------|-----------------|-------------|------------|-------------|-------|---------------|------------|------|----------|------|----------|------|
| A Que     | k Set       | Tinth (Barriers | i.          |            |             |       |               |            |      |          |      |          |      |
| 🗯 iter    | faces       | Basic           |             |            |             |       | Films         |            |      |          |      |          | Rat  |
| I Wre     | less        | Herlace         | FindgeWie   | n -        |             | Ŧ     | Se: Address   | 0000/0     |      |          |      |          | Sha  |
| Hinds     | ge -        | Entry Timeout   | 00.00.03    |            |             | 9     | Dit: Aldress: | 0.0.0.0/0  |      |          |      |          | 0    |
| Ca PPP    |             | Colect          |             |            |             |       | Six Address   | 1/0        |      |          |      | 1 +===   |      |
| IE Svb    | oh:         | re Sec. Addre   | 98          | Src. Ad    | dees6       |       | De Abbreit    | -10        |      |          |      | Tiev     | 1.00 |
| "I Mest   | h           | Ust. Adde       | **          | Det Ad     | Chekking .  |       | MAC Protocoll | al         |      |          | 17   | ŧ.       |      |
| 100       |             | Protocol        |             | VLANE      | d.          |       | Protocolt     | -          |      |          | 14   |          |      |
| E HPL     | 3           | DISCE           |             |            |             |       | Tor           |            |      |          | 14   |          |      |
| illi Cust | -           | 222200          |             |            |             |       | VI ANGLE      | -          |      |          |      |          |      |
|           |             |                 |             |            |             |       | Parent in     | _          |      |          | ÷    |          |      |
| Fire      |             |                 |             |            |             |       | (1636-21)     | 1917       |      |          | 10   |          |      |
| ing ing   |             | B. Prot.        | 510         | 1.000      | Det.        |       |               | VLAN IS    | DSCP | Ta Flate |      | Px Fate  | Te   |
| M. Red    |             | 800 (p)         | 192,168,21  | 0.254      | 000         | Ď     |               |            |      | 475.61d  | biba | 25.0 kbp | 8    |
| X Tod     | + E         | 800 (家)         | 255 255 25  | 95.255     | 000         | D     |               |            |      | 3813     | ps.  | 0.545    | 8    |
| M. New    | Terrinal    |                 |             |            |             |       |               |            |      |          |      |          |      |
| The Hate  | ROUTER      |                 |             |            |             |       |               |            |      |          |      |          |      |
| 🚯 Parti   | tion        |                 |             |            |             |       |               |            |      |          |      |          |      |
| C Hat     | # Support # |                 |             |            |             |       |               |            |      |          |      |          |      |
| 😝 Man     | ini l       | •               |             |            |             |       |               |            |      |          |      |          |      |
| Cit New   | WinBox      | 3 Rens.         | Total Tx: 1 | 998 9 kbps | Total Pbc 3 | 1.016 | boe Total Te  | Packet: 85 |      | Total Pb | Pac  | 4 et 52  |      |

# Terlihat user dapat menggunakan bandwidth penuh pada jaringan wired

| 2 | C* Safe Mode                                                                                                    | Session: 4C.5      | E-0C-FA-89.8 | F9              |             |                 |              |                         |                | <b>B</b> (2) |
|---|----------------------------------------------------------------------------------------------------|--------------------|--------------|-----------------|-------------|-----------------|--------------|-------------------------|----------------|--------------|
| 1 | Guick Set                                                                                                    | Toth (Rome         | a)           |                 |             |                 |              |                         |                |              |
|   | He interfaces                                                                                                    | - Basic            |              |                 |             | Filters         |              |                         | =1             | Stat         |
|   | 1 Wreless                                                                                                    | Interface          | EndgeWre     | нt              | Ŧ           | Src. Address    | 0.0.0.0/0    |                         |                | Stop         |
|   | Bridge                                                                                                    | Entry Timeout      | 00.00-03     |                 |             | Dst. Address:   | 0.0.0.0/0    |                         | _   F          | One          |
|   | HE PPP                                                                                                    | - Collect          |              |                 |             | Sc. Addeadd     | c/0          |                         | 그님             | 000          |
|   | 空 Switch                                                                                                    | Sic. Adda          | 468          | Src. Addres     | #5          | Dat. Address 5: | 0/0          |                         | - 4            | New Wa       |
|   | " Mesh                                                                                                    | Ust Adds           | eso          | Utt. Addres     | 66          | MAC Protocol    |              |                         | Ŧ              |              |
|   | The second second secon | Protocol           | beer         | VLANIE          |             | Petroni         | 871          |                         | -              |              |
|   | MPLS 1                                                                                                    | DSCP               |              | 100, 100 100 F  |             | Bert            |              |                         |                |              |
|   | Routing                                                                                                    | 2000               |              |                 |             |                 | Can di       |                         |                |              |
|   | C System                                                                                                    |                    |              |                 |             | VUARE KE        | any          |                         |                |              |
| I | CORLACE                                                                                                    |                    |              |                 |             | DSCP            | any          |                         | +              |              |
|   | in ten                                                                                                    | B. / Prot.         | Sec          |                 | Det.        |                 | VLAN 18 DSCP | Tx Rate                 | Rx Ra          | de Ta        |
|   | ril Dadas                                                                                                    | 800 (p)<br>800 (n) | 255.255.25   | 55.255<br>0.254 | 0000        |                 |              | 123.1 kbp<br>1001.5 kbp | e 0<br>s 82.54 | /bps<br>khoa |
| 5 | Tools                                                                                                    |                    |              |                 |             |                 |              |                         |                |              |
| 1 | New Terrinal                                                                                                    |                    |              |                 |             |                 |              |                         |                |              |
|   | MetaROUTER                                                                                                    |                    |              |                 |             |                 |              |                         |                |              |
| 2 | Partition                                                                                                    |                    |              |                 |             |                 |              |                         |                |              |
|   | Make Supout If                                                                                                    |                    |              |                 |             |                 |              |                         |                |              |
| 5 | 😝 Marual                                                                                                    |                    |              |                 |             |                 |              |                         | -              |              |
|   | A New WinBox                                                                                                    | 2 terrs            | Total Ty: 1  | 124.7 kbcs Tot  | al Rx 82.51 | bos Total Tx    | Packet 113   | Total Bx 6              | Packet 1       | 09           |

# Terlihat bandwidth dapat terbagi rata kepada 2 user di jaringan wired.

| Ce Safe Mod                                                                                                    | Session 4C:5                                                                                                    | E-0C FA-89-F9                                                                                                    |                                                      |                                                                                                    |                                                                                        |                          |                    |
|----------------------------------------------------------------------------------------------------|----------------------------------------------------------------------------------------------------|----------------------------------------------------------------------------------------------------|------------------------------------------------------|----------------------------------------------------------------------------------------------------|----------------------------------------------------------------------------------------|--------------------------|--------------------|
| at Quick Set                                                                                                    | Tarch (Running                                                                                                    | 1)                                                                                                    |                                                      |                                                                                                    |                                                                                        |                          |                    |
| interfaces                                                                                                    | Basic                                                                                                    |                                                                                                    |                                                      | fites                                                                                                    |                                                                                        |                          | - 0.               |
| I Wireless                                                                                                    | interface                                                                                                    | Eridge Wired                                                                                                    |                                                      | Src. Address:                                                                                                    | 0.0.0.0/0                                                                              |                          |                    |
| 12 Bridge                                                                                                    | Entry Timeout                                                                                                    | 00:00:03                                                                                                    |                                                      | Det. Address:                                                                                                    | 0.0.0.0/0                                                                              |                          | 50                 |
| ES PPP                                                                                                    | Collect                                                                                                    |                                                                                                    |                                                      | Sec. AddressE                                                                                                    | -/0                                                                                    |                          | Clos               |
| ttp: Switch                                                                                                    | Sic. Addis                                                                                                    | ess 🗌 Sic. Ad                                                                                                    | dress6                                               | Dat. Addresseli-                                                                                                    | -/0                                                                                    |                          | New W              |
| *IS Meeh                                                                                                    | Dst. Adds                                                                                                    | es Det Ad                                                                                                    | dress6                                               | MAC Pretraced                                                                                                    | Lat .                                                                                  | 19                       | ă l                |
| UE P                                                                                                    | P MAC Prob                                                                                                    | ocol II Port                                                                                                    | 2                                                    | Buitand                                                                                                    | -                                                                                      |                          | a l                |
| Ø MPLS                                                                                                    | DSCP                                                                                                    | C) +Data                                                                                                    | 1                                                    | 1100004                                                                                                    | 1 Y                                                                                    |                          |                    |
| Routing                                                                                                    |                                                                                                    |                                                                                                    |                                                      | POR                                                                                                    | any                                                                                    |                          |                    |
| System                                                                                                    | <u></u>                                                                                                    |                                                                                                    |                                                      | VLANUE                                                                                                    | any                                                                                    |                          |                    |
| - Gueuer                                                                                                    | -                                                                                                    |                                                                                                    |                                                      | DSCP                                                                                                    | any.                                                                                   |                          | <u>1</u>           |
| E les                                                                                                    | B. Prot.                                                                                                    | Src.                                                                                                    | Dst.                                                 |                                                                                                    | VLAN IS DSCP                                                                           | Tx Rate                  | Rx Rate To         |
| de Radia                                                                                                    | 300 (p)<br>800 (p)                                                                                                    | 255,255,255,255                                                                                                    | 0.0.0.0                                              |                                                                                                    |                                                                                        | 117.1 kbpt<br>538.5 kbpt | 0 bps<br>42.5 kbce |
| Toola                                                                                                    | 800 (p)                                                                                                    | 192,168,10,253                                                                                                    | 0.0.0.0                                              |                                                                                                    |                                                                                        | 462.5 kbps               | 28.8 kbps          |
| III New Terrinal                                                                                                    |                                                                                                    |                                                                                                    |                                                      |                                                                                                    |                                                                                        |                          |                    |
| and capity transmiss                                                                                                    |                                                                                                    |                                                                                                    |                                                      |                                                                                                    |                                                                                        |                          |                    |
| MetaROUTER                                                                                                    |                                                                                                    |                                                                                                    |                                                      |                                                                                                    |                                                                                        |                          |                    |
| MetaROUTER                                                                                                    |                                                                                                    |                                                                                                    |                                                      |                                                                                                    |                                                                                        |                          |                    |
| MetaROUTER                                                                                                    | F                                                                                                    |                                                                                                    |                                                      |                                                                                                    |                                                                                        |                          |                    |
| MetaROUTER                                                                                                    |                                                                                                    |                                                                                                    |                                                      |                                                                                                    |                                                                                        |                          |                    |
| MetaROUTER                                                                                                    | e<br>Stens                                                                                                    | Total Tx: 1118.3 kbps                                                                                                    | Total Re. 71.4 k                                     | tipe Total Te                                                                                                    | Packet: 115                                                                            | Total Re Pa              | cket: 104          |
| MetaROUTER                                                                                                    | FA.89:F9 (MikroTi<br>Vashboard                                                                                                    | Total Tx: 1118.3 kbps<br>k) - WinBox v6.23 on R                                                                                                    | Total Re: 71.4 K<br>8951G-2HnD ()                    | itpe  Totai Tx<br>mipsbej                                                                                                    | Packet: 115                                                                            | Total Re Pa              | cket: 104          |
| MetaROUTER                                                                                                    | FA 89:F9 (MikroTi<br>ashboard<br>Sesson: 40:50                                                                                                    | Total Tx: 1118 3 kbps<br>k) - WinBox v6.23 on R<br>50C FA-89:F9                                                                                                    | Total Pa: 71.4 k<br>B951G-2HnD (                     | tçe Tota Tx<br>mipsbe)                                                                                                    | Packet: 115                                                                            | Total Ri Pa              | cket 104           |
| MetaROUTER                                                                                                    | f<br>3 tems<br>FA-89:F9 (MikroTil<br>Vashboard<br>Session: 4C:58<br>30tch (Stennog<br>Basic                                                                                    | Total Tx: 1118 3 ktips<br>k) - WinBox v6.23 on R<br>5 0C FA:89 F9                                                                                                    | Total Pa: 71.4 k<br>8951G-2HnD ()                    | tipe Total Te<br>mipsbe)<br>Filters                                                                                                    | Packet: 115                                                                            | Total Ri Pa              | cket 104           |
| MetaROUTER<br>Pattion<br>Make Support<br>Manual<br>New WinBox<br>admini@4C:5E:0C<br>osion Settings<br>Cal Safe Mode<br>Calck Set<br>Calck Set<br>Calck Set<br>Calck Set                                                                                                    | f<br>atoms<br>FA-89:F9 (MikroTil<br>Vashbaard<br>Session: 4C:5E<br>Totoh (Cannego<br>Basic<br>Interface                                                                        | Total Tx: 1118.3 ktps<br>k) - WinBox v6.23 on R<br>: 0C FA:02 F9                                                                                                    | Total Ra: 71.4 k<br>8951G-2HmD ()                    | tpe Total Tx<br>mipsbe)<br>Filters<br>Src. Address                                                                                                    | Packet: 115                                                                            | Total Re Pa              | cket: 104          |
| MetaROUTER<br>Pattion<br>Make Support #<br>Manual<br>New WinBox<br>admini@4C:5E:0C<br>csion Settings C<br>C4 Sete Mode<br>Cack Set<br>Mintefaces<br>E Wieless<br>Stage                                                                                                    | f<br>Adds:F9 (MikroTil<br>Session: 40:55<br>Totch (Strong)<br>Basic<br>Interface<br>Entry Traveat                                                                              | Total Tx: 1118.3 ktps<br>k) - WinBox v6.23 on R<br>:0C FA:89 F9<br>BR32eW-rd<br>(00:00:03                                                                                                    | Total Ra: 71.4 k<br>8951G-2HnD ()                    | tpe Total Tx<br>mipsbe)<br>Filters<br>Sic Address                                                                                                    | Packet: 115                                                                            | Total Ry Pa              | cket 104           |
| MetaROUTER<br>Pattion<br>Make Support &<br>Manual<br>New WinBox<br>admin@4C:5E:0C<br>csion Settings C<br>Cal Safe Mode<br>Calck Set<br>Mitefaces<br>E Weless<br>Sedep<br>Set PPP                                                                                                    | FA-89:F9 (MikroTi<br>Session: 40:58<br>Session: 40:58<br>Session: 40:58<br>Interface:<br>Entry Teneout:<br>Collect                                                             | Total Tx: 1118.3 ktips<br>k) - WinBox v6.23 on R<br>0C FA-89 F9<br>0<br>00-00.03                                                                                                    | Total Ra: 71.4 k<br>B951G-2HnD ()                    | tpe Total Tx<br>mipsbe)<br>Filters<br>Sic Address<br>Dat Address                                                                                                    | Packet: 115                                                                            | Total Re Pa              | cket 104           |
| MetaROUTER<br>Pattion<br>Make Support &<br>Manual<br>New WinBox<br>admin@4C:5E:0C<br>csion Settings ()<br>C<br>G<br>G<br>Guck Set<br>Firefaces<br>C<br>Wieless<br>Set Mode<br>Set Mode<br>Set Mode<br>Set Mode<br>Set Set<br>Set Mode<br>Set Set<br>Set Set<br>Set Set<br>Set Set<br>Set Set<br>Set Set<br>Set Set<br>Set Set<br>Set Set<br>Set Set<br>Set Set<br>Set Set Set<br>Set Set Set<br>Set Set Set<br>Set Set Set<br>Set Set Set<br>Set Set Set<br>Set Set Set<br>Set Set Set Set<br>Set Set Set Set<br>Set Set Set Set Set<br>Set Set Set Set Set Set Set Set Set Set                                                                                                    | FA-89:F9 (MikroTri<br>Isshiboard<br>Session: 40:58<br>Forth Garrage<br>Basic<br>Interface:<br>Entry Teneout<br>Collect                                                         | Total Tx: 1118.3 ktips<br>k) - WinBox v6.23 on R<br>0C FA-89 F9<br>00-00 03<br>ss Sc: Add                                                                                                    | Total Ra: 71.4 k<br>B951G-2HnD ()                    | tpe Total Tx<br>mipsbe)<br>Filters<br>Src. Address<br>Src. Address<br>Src. Address                                                                                                    | Packet: 115                                                                            | Total Re Pa              | cket 104           |
| MetaROUTER  Alter Support a Make Support a Make Support a Manual  Mew WinBox  admin@4C:5E:0C  admin@4C:5E:0C  | FA-85:F9 (MikroTri<br>Isshboard<br>Session: 4C:5E<br>Torch Garrier<br>Basic<br>Interface:<br>Entry Trireout<br>Collect<br>Dst. Addre                                           | Total Tx: 1118.3 ktips           k) - WinBox v6.23 on R           :0C FA-89:F9           BitSgeWinds           00-00.03           ss         Disc. Add           ss         Disc. Add                                                         | Total Ra: 71.4 k<br>B951G-2HnD ()                    | tpe  Total Tx<br>mipsbe)<br>Filters<br>Src. Address<br>Dat. Address<br>Src. Address<br>Dat. Address<br>Dat. Address<br>Dat. Address                                                                                                    | Packet: 115<br>0.0.0.0/0<br>0.0.0.0/0<br>-/0<br>-/0                                    | Total Re Pa              | cket 104           |
| MetaROUTER  Make Suport a Make Suport a Make Suport a Manual  Make Suport a Manual  Manual  M | FA-85:F9 (MikroTri<br>Isshboard<br>Session: 4C:5E<br>Session: 4C:5E<br>Basic<br>Interface:<br>Entry Timeout<br>Collect<br>Dst. Addre<br>Dst. Addre                             | Total Tx: 1118.3 ktips           k) - WinBox v6.23 on R           :0C FA-89:F5           :0C 00:03           :00:00:03           :00:00:03           :00:00:03                                                                                | Total Ra: 71.4 k<br>B951G-2HnD (<br>deeas6<br>deeas6 | tpe (Total Tx<br>mipsbe)<br>Filters<br>Src. Address<br>Dat. Address<br>Dat. Address<br>Dat. Address<br>Dat. Address<br>Dat. Address<br>Dat. Address<br>Dat. Address<br>Dat. Address<br>Dat. Address<br>Dat. Address<br>Dat. Address<br>Dat. Address<br>Dat. Address<br>Dat. Address                                                                                                    | Packet: 115<br>0.0.0.0/0<br>0.0.0.0/0<br>-/0<br>-/0<br>-/0<br>-/0                      | Total Re Pa              | cket 104           |
| MetaROUTER  Make Suport a Make Suport a Make Suport a Manual  Make Suport a Manual  Manual  M | FA-85:F9 (MikroTri<br>Isshboard<br>Session: 4C:5E<br>Session: 4C:5E<br>Basic<br>Interface:<br>Entry Timeout<br>Collect<br>Dat. Addre<br>Dat. Addre<br>MAC Preto                | Total Tx: 1118.3 ktips           k) - WinBox v6.23 on R           DC FA-89:F5           B165/2Wired           00:00:03           ss         Dst. Adv           ss         Dst. Adv           col         Port           VLAN k         VLAN k | Total Ra: 71.4 k<br>B951G-2HnD (                     | tpe (Total Tx<br>mipsbe)<br>Filters<br>Src. Address<br>Dat. Address<br>Dat. Address<br>Dat. Address<br>Dat. Address<br>Dat. Address<br>Dat. Address<br>Dat. Address<br>Dat. Address<br>Dat. Address<br>Dat. Address<br>Dat. Address<br>Dat. Address                                                                                                    | Packet: 115<br>0.0.0.0/0<br>0.0.0.0/0<br>2/0<br>all<br>ary                             | Total Re Pa              | cket 104           |
| MetaROUTER  Admin@4C:SE:0C  admin@4C:SE:0C  a | FA-89:F9 (MikroTri<br>lashboard<br>Session: 4C.5E<br>South Glassing<br>Hasic<br>Interface:<br>Entry Treeout:<br>Collect<br>Dist. Addle<br>MAC Proto<br>Dist. Protocol<br>DISCP | Total Tx: 1118.3 klaps           k) - WinBox v6.23 on R           DC FA.89:F5           00:00:03           ss         Dst. Adv           col         Port           VLAN k                                                                    | Total Rx: 71.4 k<br>B951G-2HnD (                     | tpe (Total Tx<br>mipsbe)<br>Filters<br>Sic Address<br>Dat Address<br>Dat Address                                                                                                    | Packet: 115<br>0.0.0.0/0<br>0.0.0.0/0<br>2/0<br>at<br>any<br>any                       | Total Ry Pa              | cket 104           |
| MetaROUTER  Admin@4C:SE:0C  admin@4C:SE:0C  a | FA-89:F9 (MikroTil<br>Iashboard<br>Sesson: 4C.55<br>South Gazneg<br>Basic<br>Interface:<br>Entry Timeout:<br>Collect<br>Dist. Addie<br>MAC Proto<br>Protocol<br>DSCP           | Total Tx: 1118.3 klaps           k) - WinBox v6.23 on R           :0C FA.89:F5           :00:00:03           :ss                                                                                                    | Total Rx: 71.4 k<br>B951G-2HnD (                     | tpe (Total Tx<br>mipsbe)<br>Filters<br>Sic Address<br>Dat Address<br>Dat Address     | Packet: 115<br>0.0.0.0/0<br>0.0.0.0/0<br>2/0<br>2/0<br>at<br>any<br>any<br>any         | Total Ry Pa              | cket 104           |
| MetaROUTER  Admin@4C:SE:0C  admin@4C:SE:0C  a | FA-89:F9 (MikroTil<br>Iashboard<br>Sesson: 4C:50<br>Torch (Facrog<br>Basic<br>Interface:<br>Entry Timeout:<br>Collect<br>Dit. Adde<br>MAC Proto<br>Protocol<br>DSCP            | Total Tx: 1118.3 kbps           k) - WinBox v6.23 on R           E0C FA.89 F9           B100:00:03           B8         Det. Adv           00:00:03           B8         Det. Adv           cool         Port           VLAN k                | Total Ri: 71.4 k<br>B951G-2HinD (                    | tpe (Total Tx<br>mipsbe)<br>Filters<br>Sic Address<br>Dit Address<br>Dit Address<br>Di Address<br>Di Address<br>Dit Address<br>Dit Address<br>Dit Address<br>Di | Packet: 115<br>0.0.0.0/0<br>0.0.0.0/0<br>2/0<br>2/0<br>all<br>any<br>any<br>any<br>any | Total Ry Pa              | cket 104           |
| MetaROUTER  Admin@4C:SE0C  admin@4C:SE0C  admin@4C | FA-89:F9 (MikroTil<br>Iashboard<br>Sesson: 4C:50<br>Sesson: 4C:50<br>Hasic<br>Interface:<br>Entry Timeout:<br>Collect<br>Dt. Addre<br>MAC Proto<br>DSCP                        | Total Tx: 1118.3 kbps           k) - WinBox v6.23 on R           50C FA.89 F9           B1692WE65           00:00:03           ss         Dst. Adv           sol         Dst. Adv           cool         Port           VLAN k                | Total Rx: 71.4 k<br>B951G-2HnD (                     | tpe  Total Tx<br>mipsbe)<br>Filters<br>Sic Address<br>Dit Address<br>Dit Address<br>Di Address<br>Dit Address<br>Di Address<br>Dit Address<br>Dit Address<br>Di | Packet: 115                                                                            | Total Ry Pa              | cket 104           |

 Files
 Dat
 VLAN id DSCP
 Tx Rate
 Px Rate

 Log
 800 4p)
 255 255 255
 0.0 0.0
 120 5 kbps
 0 bps

 A Radius
 255 255 255
 0.0 0.0
 501 3 kbps
 0 bps
 0 bps

 Tools
 192 158 10 254
 0.0 0.0
 501 3 kbps
 13 kbps
 41 3 kbps

 New Teminal
 MeteSuport.rf
 9
 9
 192 158 10 253
 0.0 0.0
 496 3 kbps
 17.6 kbps

 Make Suport.rf
 9
 Marxail
 1
 1
 1
 1

Manual
 Manual
 Manual
 Manual
 Manual
 Manual
 Manual
 Manual
 Manual
 Manual
 Manual
 Manual
 Manual
 Manual
 Manual
 Manual
 Manual
 Manual
 Manual
 Manual
 Manual
 Manual
 Manual
 Manual
 Manual
 Manual
 Manual
 Manual
 Manual
 Manual
 Manual
 Manual
 Manual
 Manual
 Manual
 Manual
 Manual
 Manual
 Manual
 Manual
 Manual
 Manual
 Manual
 Manual
 Manual
 Manual
 Manual
 Manual
 Manual
 Manual
 Manual
 Manual
 Manual
 Manual
 Manual
 Manual
 Manual
 Manual
 Manual
 Manual
 Manual
 Manual
 Manual
 Manual
 Manual
 Manual
 Manual
 Manual
 Manual
 Manual
 Manual
 Manual
 Manual
 Manual
 Manual
 Manual
 Manual
 Manual
 Manual
 Manual
 Manual
 Manual
 Manual
 Manual
 Manual
 Manual
 Manual
 Manual
 Manual
 Manual
 Manual
 Manual
 Manual
 Manual
 Manual
 Manual
 Manual
 Manual
 Manual
 Manual
 Manual
 Manual
 Manual
 Manual
 Manual
 Manual
 Manual
 Manual
 Manual
 Manual
 Manual
 Manual
 Manual
 Manual
 Manual
 Manual
 Manual
 Manual
 Manual
 Manual
 Manual
 Manual
 Manual
 Manual
 Manual
 Manual
 Manual
 Manual
 Manual
 Manual
 Manual
 Manual
 Manual
 Manual
 Manual
 Manual
 Manual
 Manual
 Manual
 Manual
 Manual
 Manual
 Manual
 Manual
 Manual
 Manual
 Manual
 Manual
 Manual
 Manual
 Manual
 Manual
 Manual
 Manual
 Manual
 Manual
 Manual
 Manual
 Manual
 Manual
 Manual
 Manual
 Manual
 Manual
 Manual
 Manual
 Manual
 Manual
 Manual
 Manual
 Manual
 Manual
 Manual
 Manual
 Manual
 Manual
 Manual
 Manual
 Manual
 Manual
 Manual
 Manual
 Manual
 Manual
 Manual
 Manual

Total Tx: 1118.9 kbps | Total Rx: 58.9 kbps | Total Tx Packet: 110

Total Pix Packet: 89